# User Management

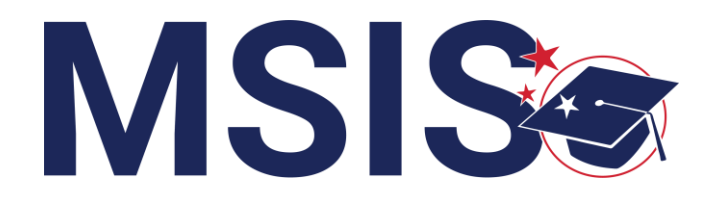

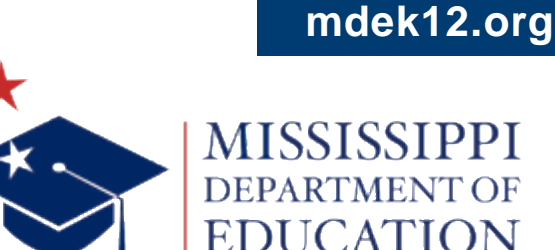

 $f \vee \mathbf{O}$ 

Bootcamp 2024

**REGISTER** for access to MSIS

**NAVIGATE** the MSIS home page

**ASSIGN** permissions to new users

**VIEW/EDIT** District and School Management screens

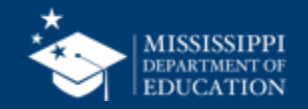

### Register for MSIS Access

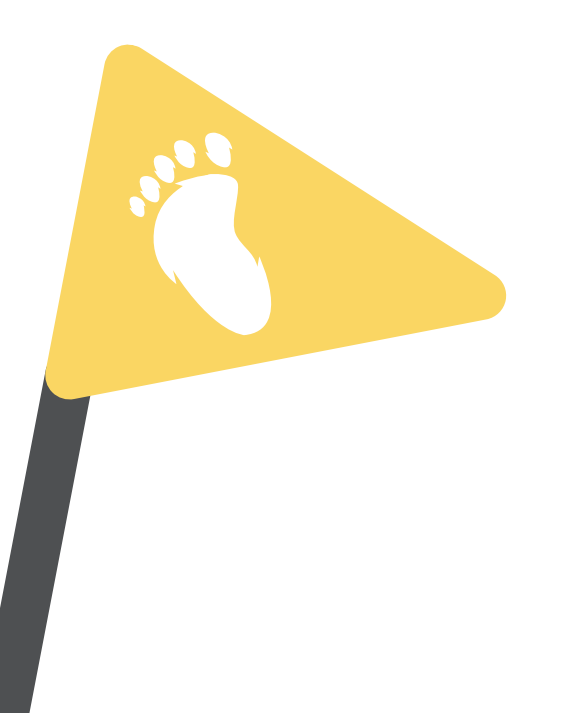

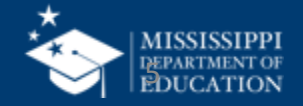

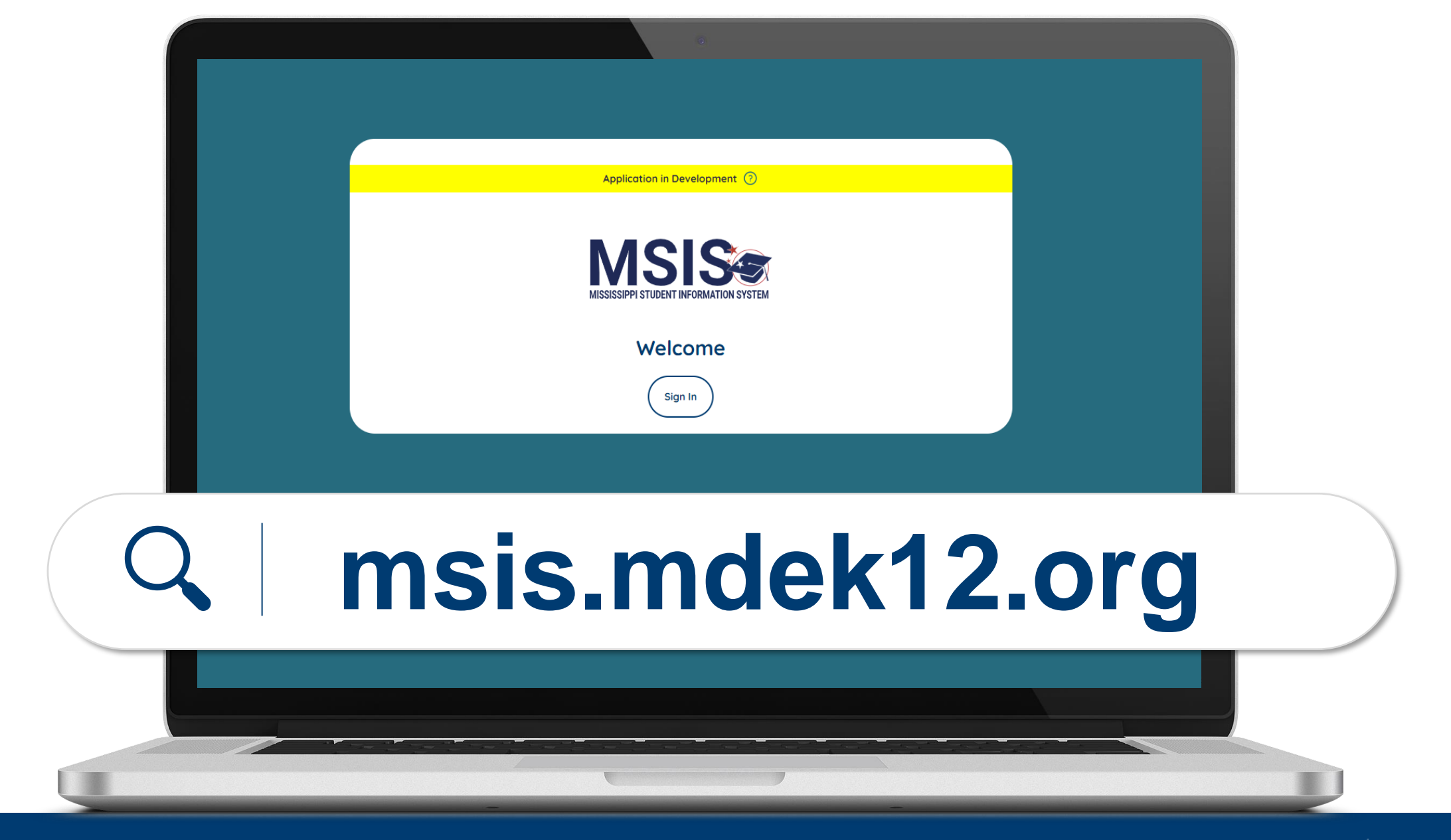

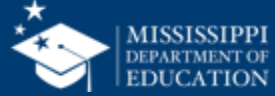

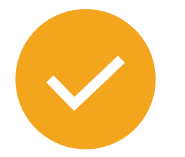

Users will register for MSIS using their district credentials.

Video tutorials for:

- Microsoft districts
- Google districts

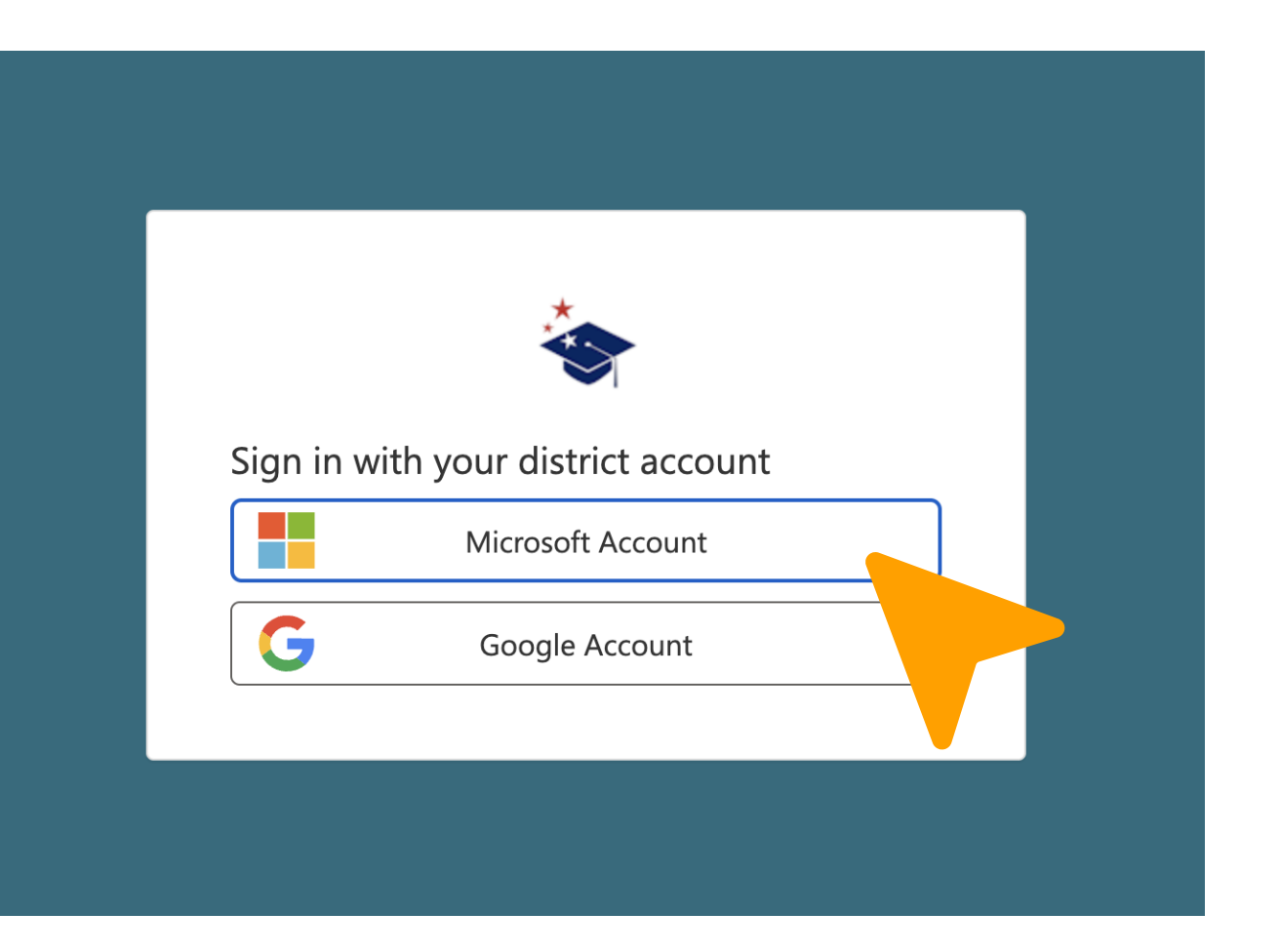

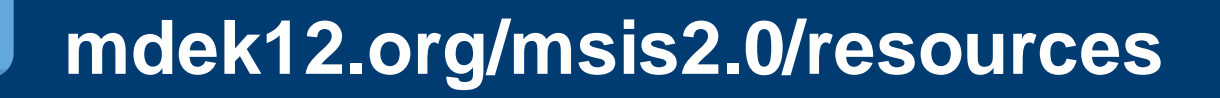

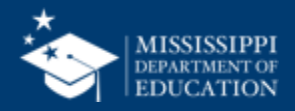

#### **MSIS Accounts**

#### Users register for MSIS using their district credentials.

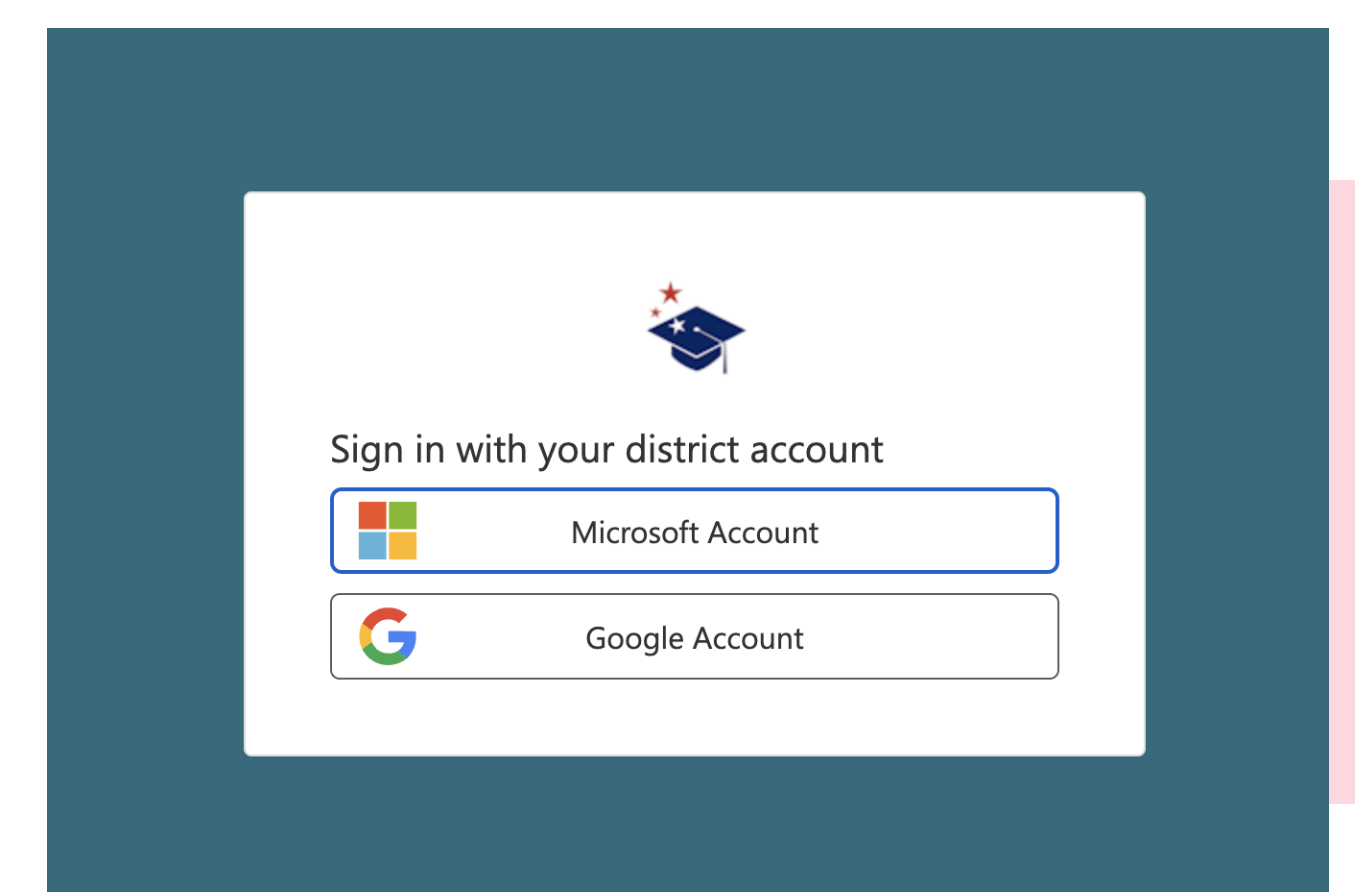

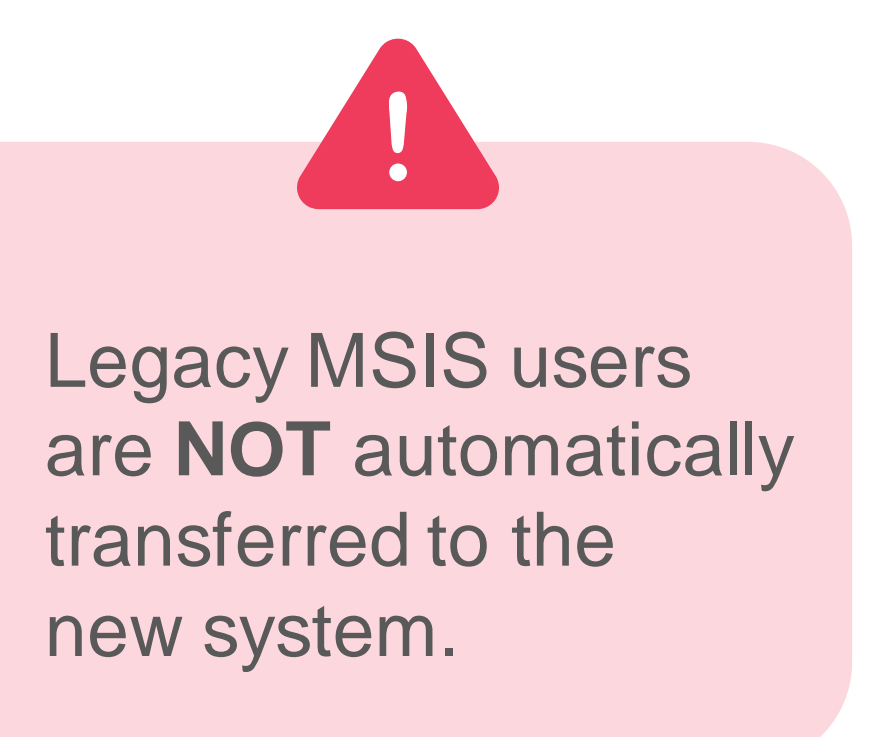

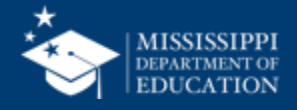

#### **MSIS Accounts**

#### Users register for MSIS using their district credentials.

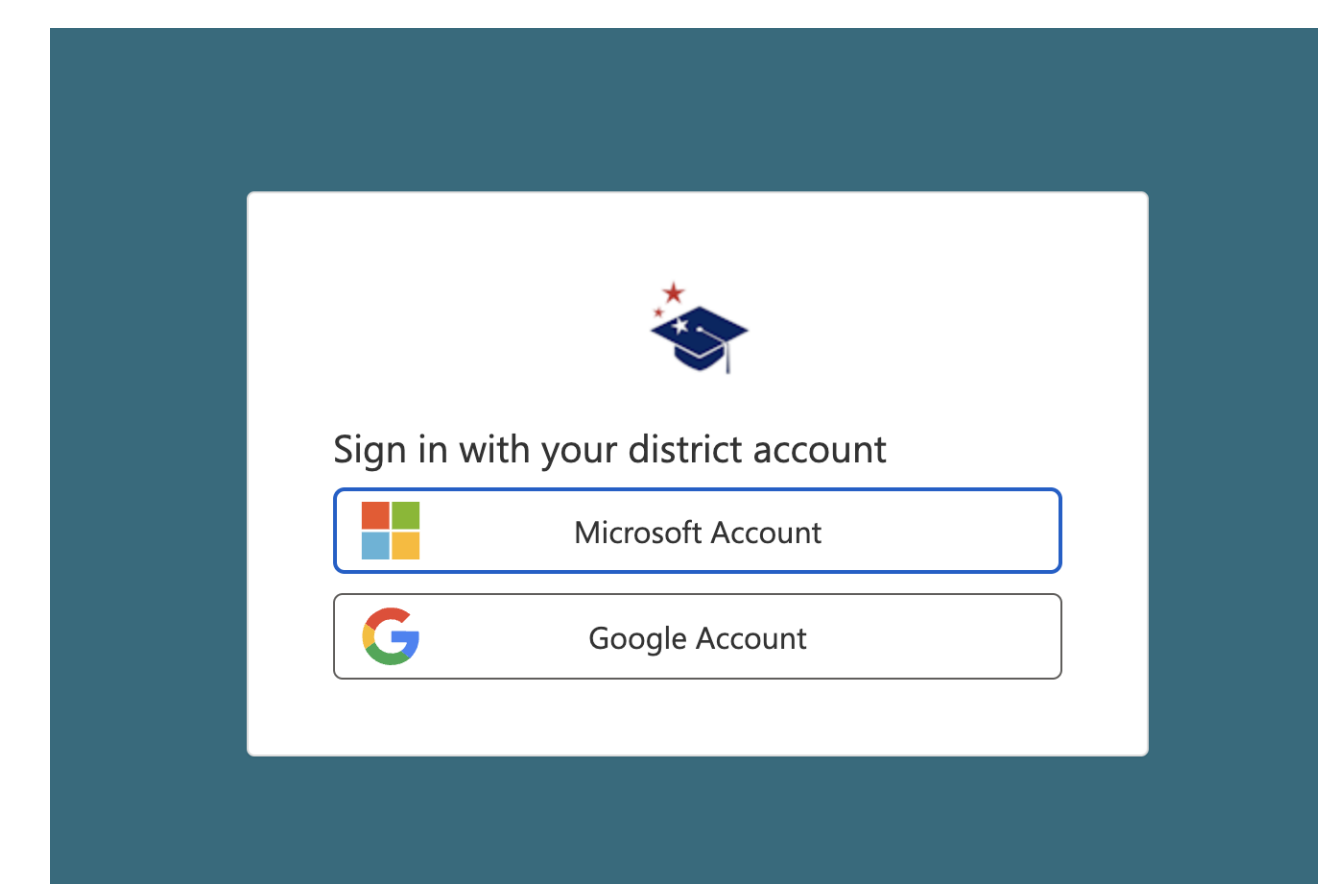

#### Do **NOT** register with both a Microsoft and Google account.

Reach out to your Technology Director if you are unsure if your district is Microsoft or Google.

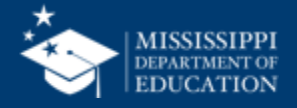

#### **MSIS Accounts**

#### **Users** register for MSIS using their district credentials.

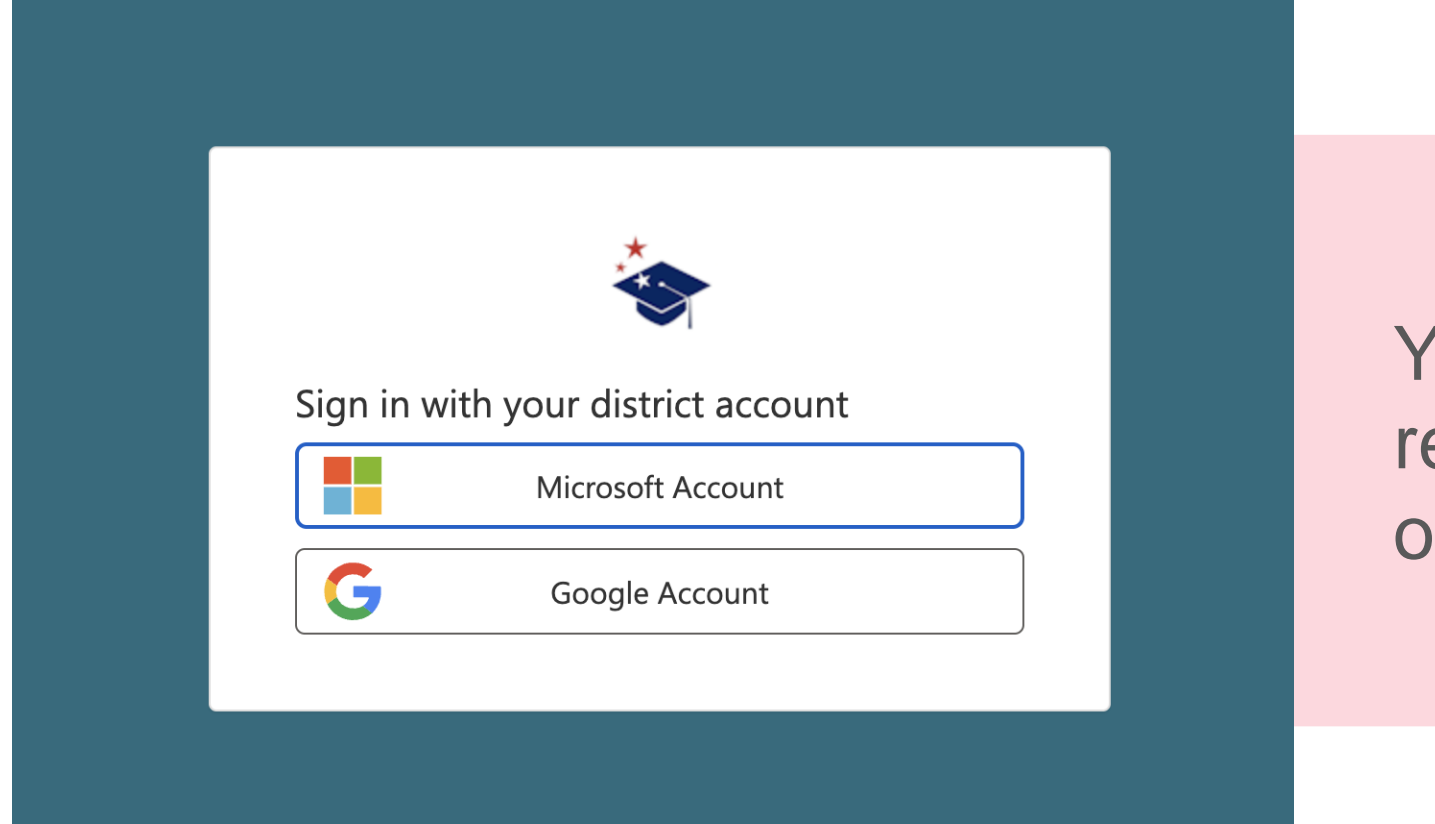

### You **CANNOT** register on behalf of another user!

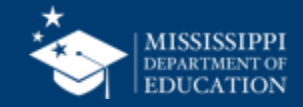

#### **MSIS 2.0 Accounts**

#### Users register for MSIS 2.0 using their district credentials.

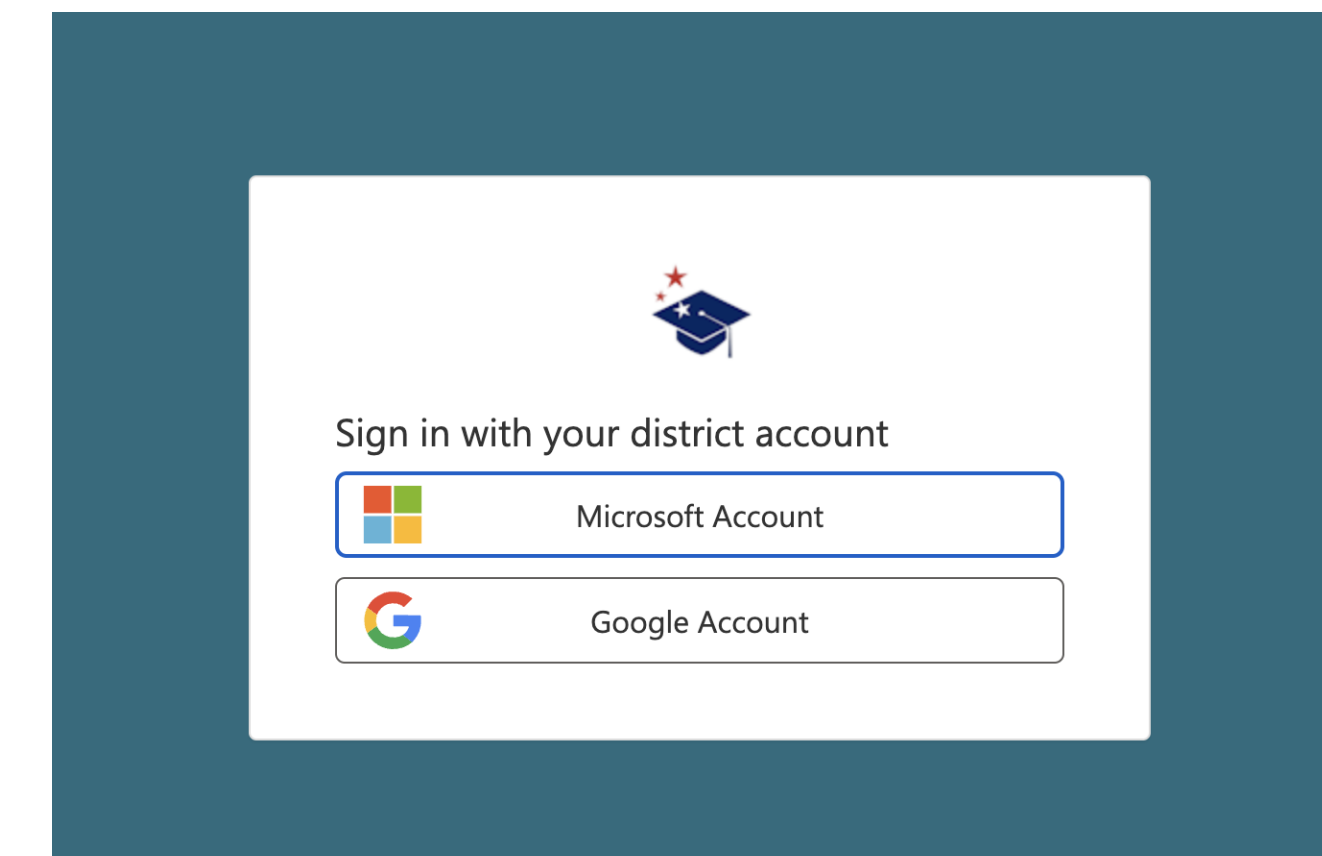

Disabling a user's account in the **DISTRICT TENANT** means they can no longer access MSIS.

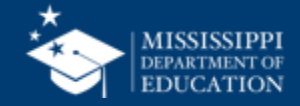

**Users will see** a "Welcome to **MSIS 2.0**" screen until appropriate access and permissions have been assigned.

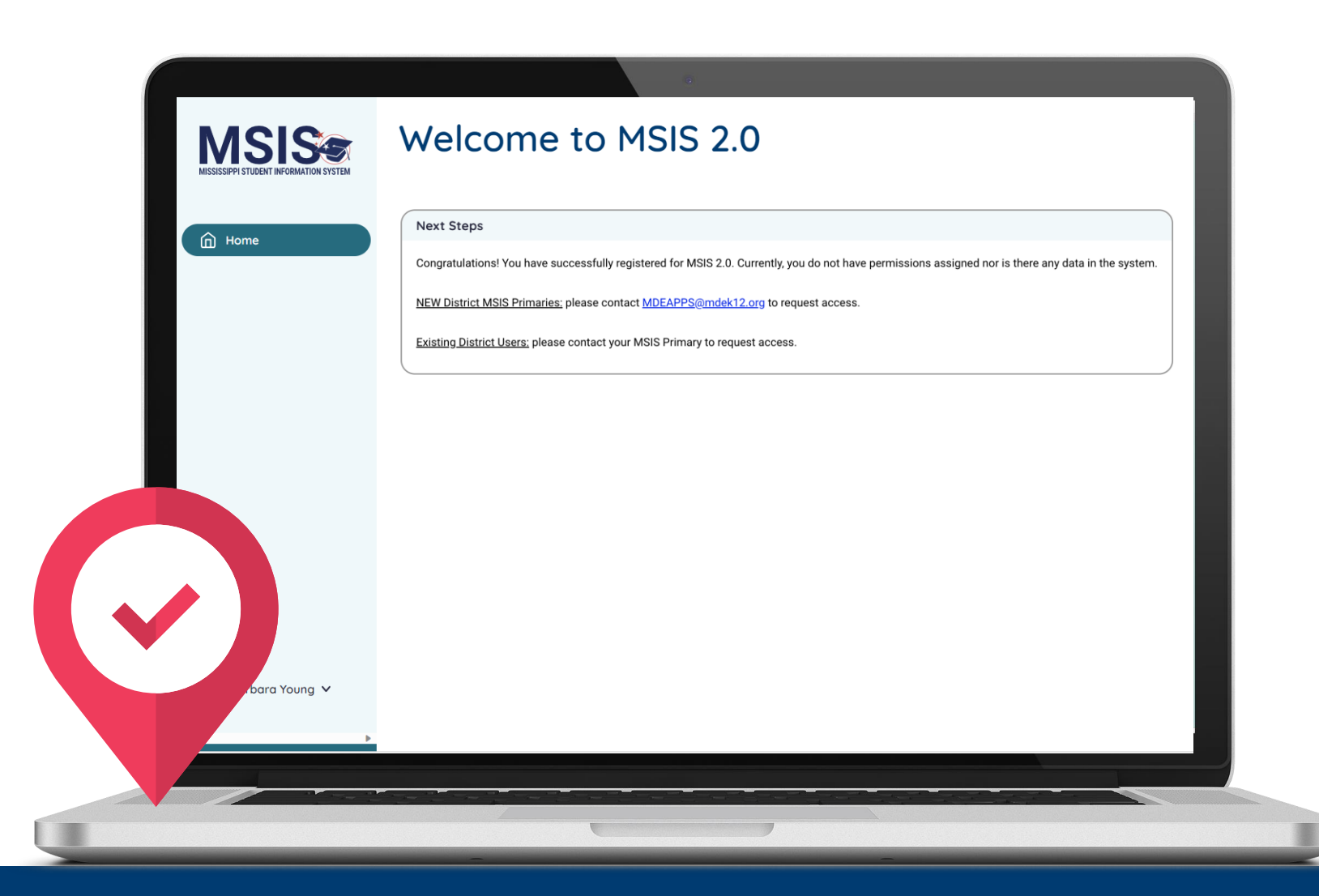

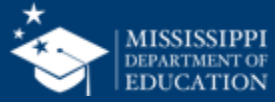

#### **NEW MSIS Primaries or Secondaries**

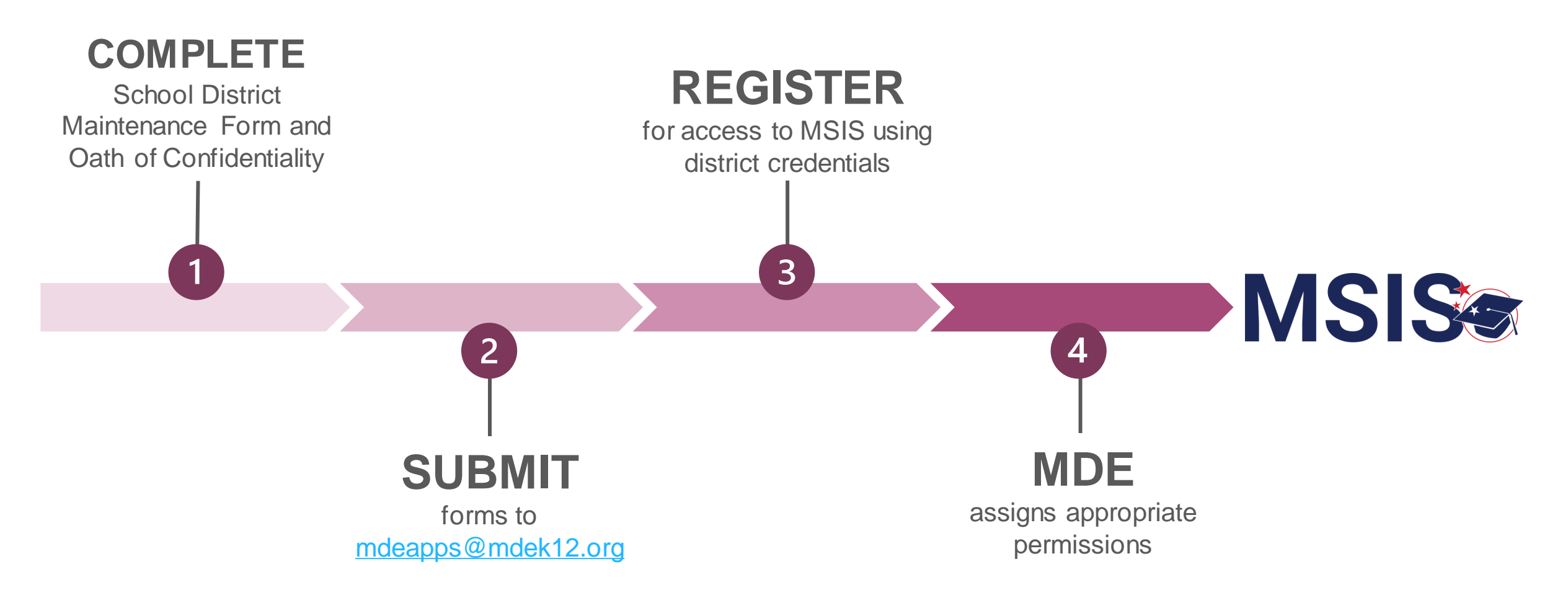

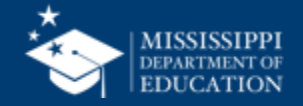

MISSISSIPPI STUDENT INFORMATION SYSTEM SCHOOL DISTRICT MSIS CONTACT MAINTENANCE FORM FORM MSIS-1: SUBMIT ONE FORM PER SCHOOL DISTRICT)

| (PLEASE PRI                                                              | NT OR TYPE INFORMATION)                                      |                                                   |                                                                                                    |
|--------------------------------------------------------------------------|--------------------------------------------------------------|---------------------------------------------------|----------------------------------------------------------------------------------------------------|
| School District Name:                                                    |                                                              |                                                   |                                                                                                    |
| Address:                                                                 |                                                              |                                                   |                                                                                                    |
| City/State/Zip                                                           |                                                              |                                                   |                                                                                                    |
| Phone:                                                                   | NON                                                          | OATH OF CONFI                                     | IDENTIALITY AND                                                                                                    |
| Superintendent's<br>Name:                                                | NON                                                          | (MUST be compl                                    | leted by ALL Users)                                                                                                   |
| Superintendent's<br>Signature:                                           |                                                              |                                                   |                                                                                                    |
| (This must be an original Superintendent si                              | I understand that data main<br>referred to as MDE System     | ntained by the systems<br>ns, is sensitive and co | s listed below in the <b>Application Section</b> , hereinafter nfidential. I acknowledge the access to and release of |
| Primary MSIS District Contact:                                           | information from MDE S<br>1974 and Section 37-15-1,          | stems is governed by<br>et seq. of the Mississi   | y the Family Educational Rights and Privacy Act of ppi Code of 1972, Annotated, as amended. I further                 |
| Name:                                                                    | acknowledge that this data                                   | may only be accessed                              | d and used for legitimate educational interests and is                                                                |
| Title:                                                                   | sensitive, confidential, and                                 | I not subject to disclos                          | sure.                                                                                                    |
| Phone:                                                                   | I agree that I shall not rele                                | ase MDE Systems dat                               | ta unless authorized to do so according to applicable                                                                 |
| Authorized Signature:<br>(This must be an original new Primary Contact I | laws, rules and regulations<br>legitimate educational intere | , neither shall I access<br>ests.                 | and use the information contained therein except for                                                                  |
| Secondary MSIS District Contact:                                         | I acknowledge that I fu<br>unauthorized person co            | ılly understand tha<br>uld subject me to d        | t the release by me of this information to any<br>isciplinary action including termination and/or                     |
| Name:                                                                    | criminal and civil penal                                     | ies imposed by law.                               |                                                                                                    |
| Title:                                                                   | Application Section:                                         |                                                   |                                                                                                    |
| Phone:                                                                   | Mississippi Student Informa                                  | tion System (MSIS)                                |                                                                                                    |
| Authorized Signature:<br>(This must be an original new Secondary Conta   | Mississippi Alternate Asses                                  | sment of Extended Cu                              | rriculum Framework (MAAECF)                                                                                           |
| Send Completed Form To:                                                  |                                                              |                                                   |                                                                                                    |
|                                                                          | SIGNATURE:<br>(Please sign in blue ink)                      |                                                   |                                                                                                    |
| OTSS Office Use Only:                                                    | PRINTED NAME                                                 |                                                   |                                                                                                    |
| Approved By:                                                             | (Please print in blue ink)                                   |                                                   |                                                                                                    |
|                                                                          | TITLE:                                                       |                                                   |                                                                                                    |
|                                                                          | DISTRICT/SCHOOL:                                             |                                                   |                                                                                                    |
|                                                                          |                                                              |                                                   |                                                                                                    |
|                                                                          | DATE:                                                        |                                                   |                                                                                                    |
|                                                                          |                                                              |                                                   |                                                                                                    |
|                                                                          |                                                              |                                                   |                                                                                                    |
|                                                                          |                                                              |                                                   |                                                                                                    |
|                                                                          |                                                              |                                                   |                                                                                                    |
|                                                                          |                                                              |                                                   |                                                                                                    |
|                                                                          |                                                              |                                                   |                                                                                                    |
|                                                                          |                                                              |                                                   |                                                                                                    |

- **Complete** School District Maintenance Form to change or update MSIS Primary or Secondary information.
- **Complete** the Oath of Confidentiality.
- Submit both forms to mdeapps@mdek12.org.

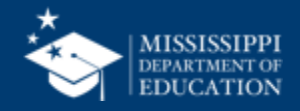

#### **NEW District Users**

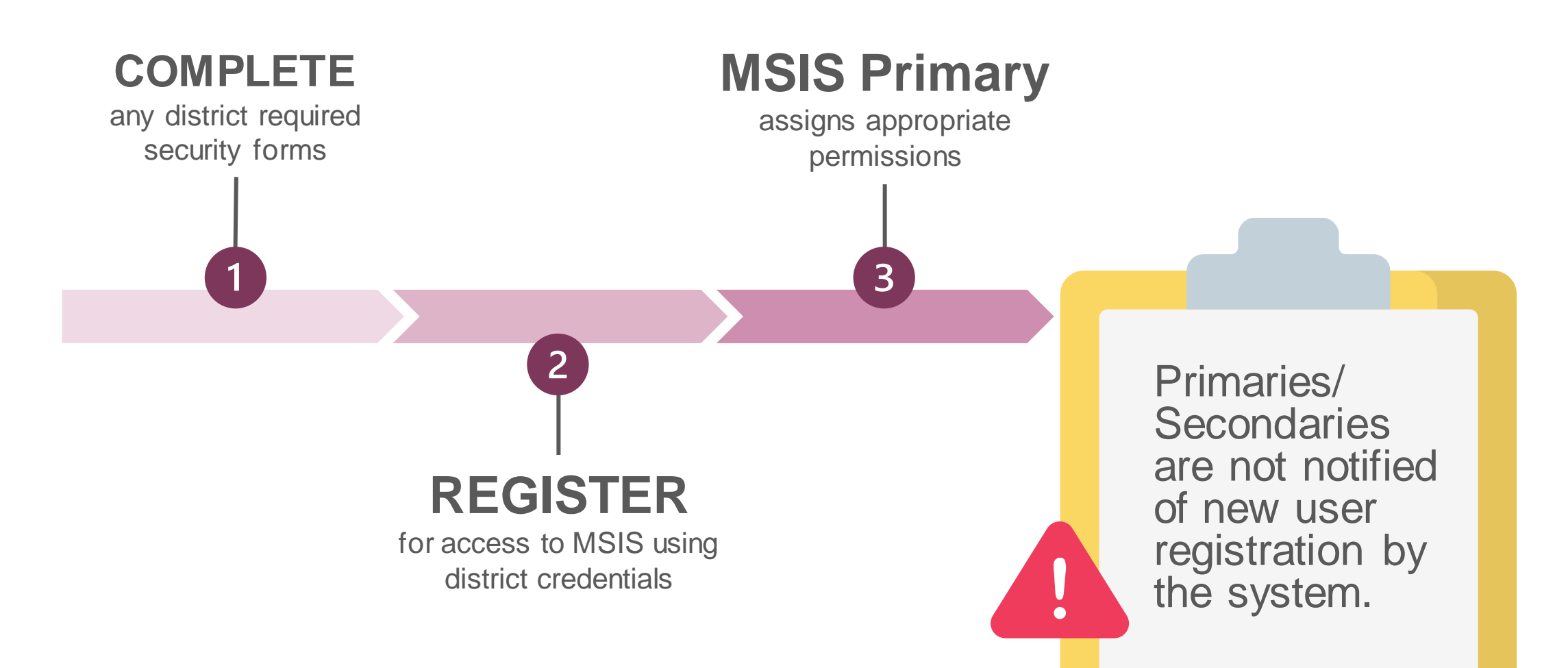

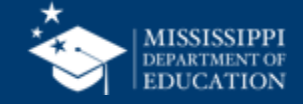

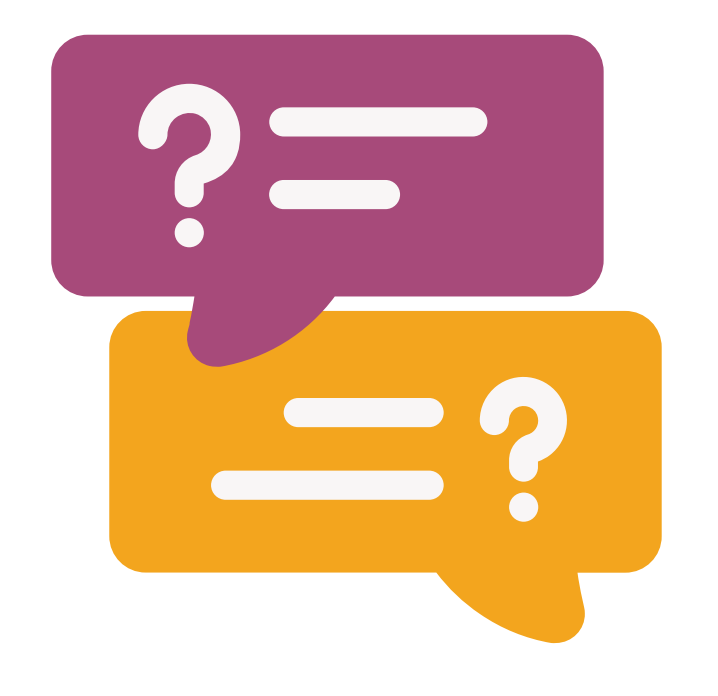

# **Questions?**

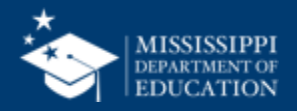

# **Basic Navigation**

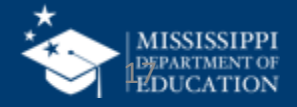

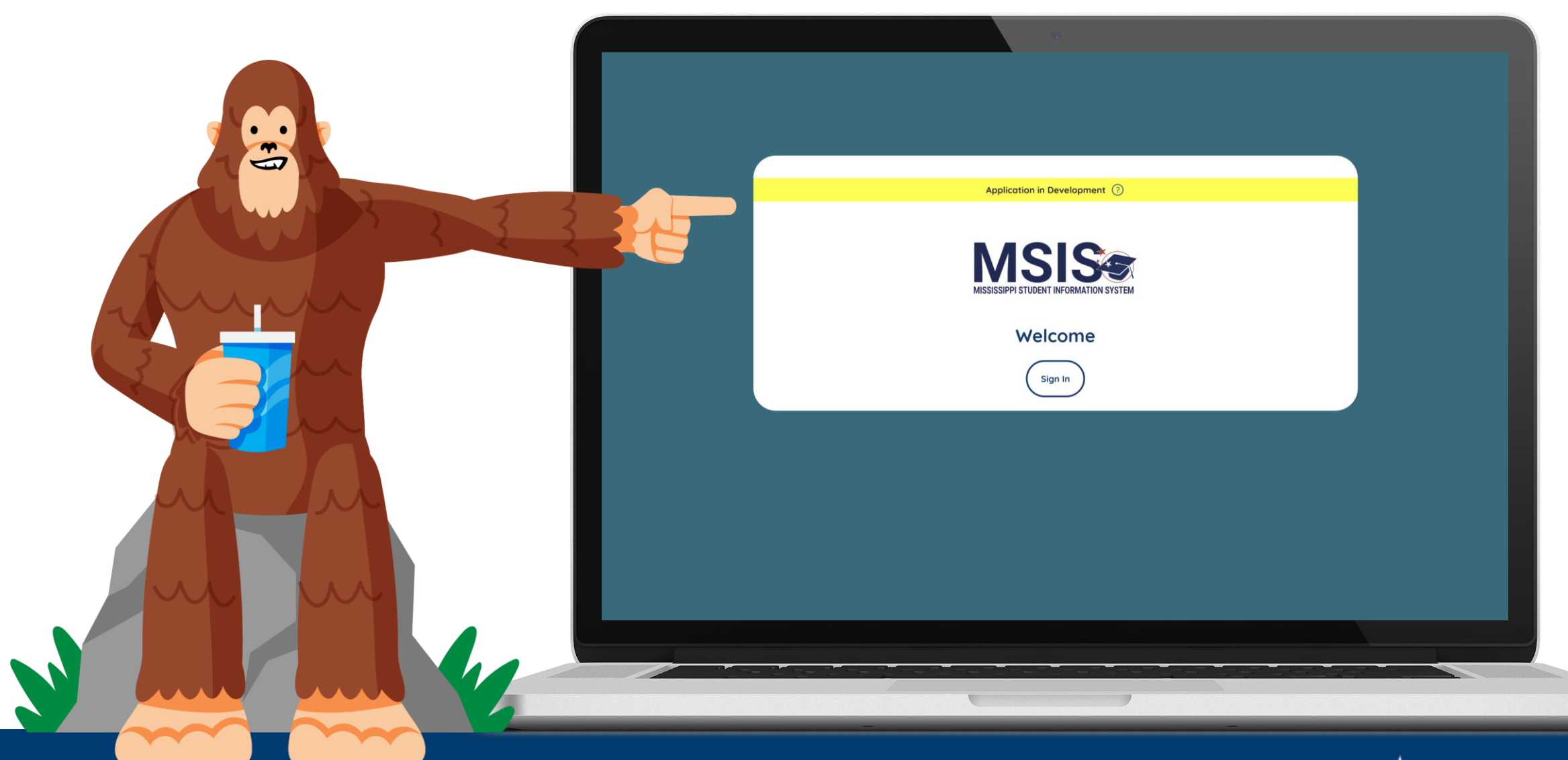

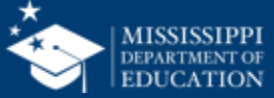

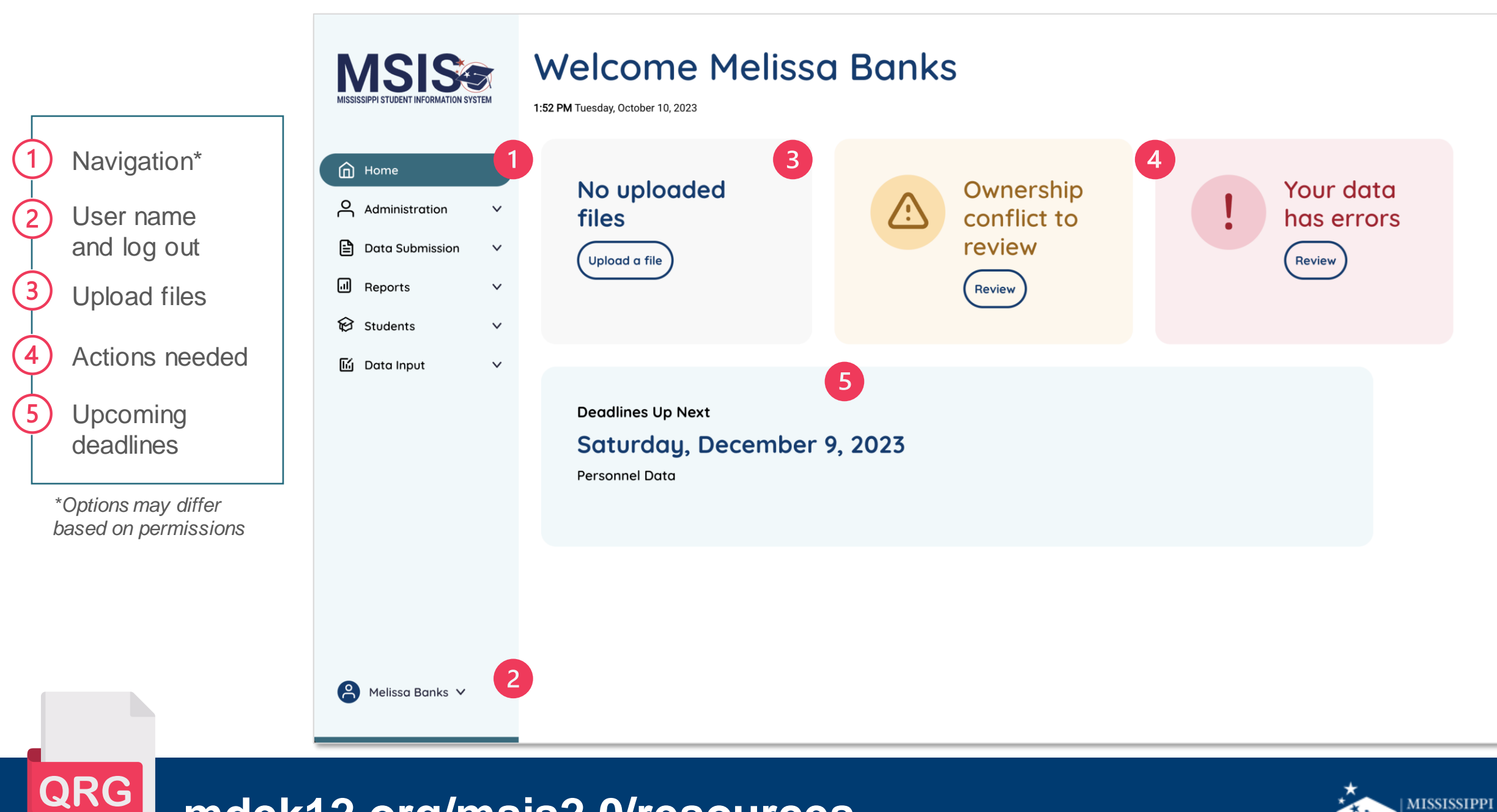

mdek12.org/msis2.0/resources

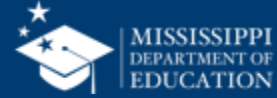

# User Management

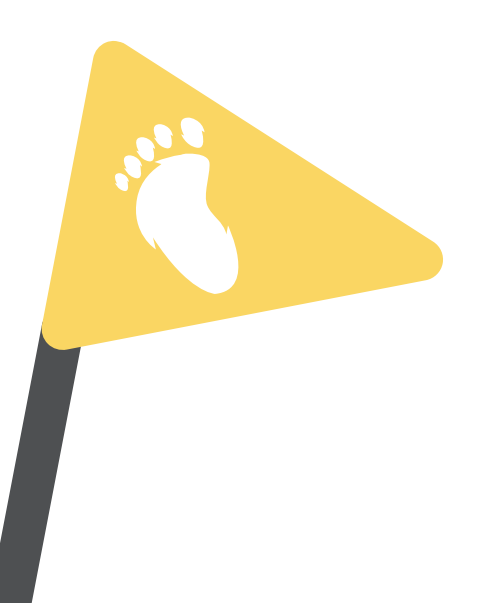

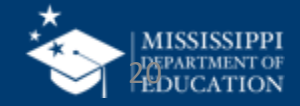

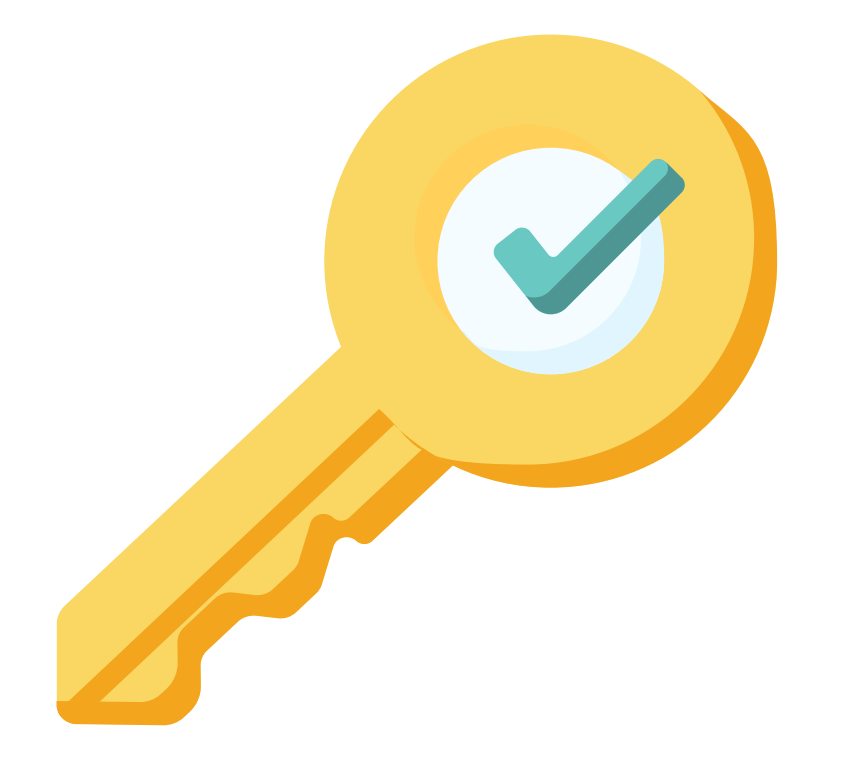

### Permission: Admin (Primaries & Secondaries Only)

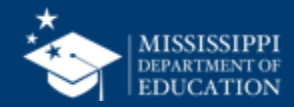

#### **Assign permissions**

#### MSIS Primary or Secondary assigns new user permissions

|                  | Administration Portal            |                            |                        |      |      |               |  |
|------------------|----------------------------------|----------------------------|------------------------|------|------|---------------|--|
|                  | Name Email                       |                            | Statu                  | s Ac | tion |               |  |
| Home             | <u>Moeller, David</u>            | moeller@districtk12.com    | Activ                  | ve   | Ξ×   |               |  |
| Administration   | Boltralik, Bill                  | boltralik@districtk12.com  | Activ                  | ve   | Ξ×   |               |  |
| Manage Users     | WWT Test MSIS2 District1 Primary | wwt@districtk12.com        | Acti                   | ve   | Ξž   |               |  |
| Data Submission  | Murphy, Matthew                  | murphy@districtk12.com     | murphy@districtk12.com |      | Ξž   |               |  |
| E Students V     | Joshua Huwe                      | huwe@districtk12.com       | Acti                   | ve   |      |               |  |
| L Data Input 🗸 🗸 | Deborah Donovan                  | donovan@districtk12.com    | Acti                   | ve   |      |               |  |
|                  | Barbara Young                    | young@districtk12.com      | Acti                   | ve   | R    | erresh the    |  |
|                  | <u>Slivka, J.</u>                | slivka@districtk12.com     | Acti                   | ve   | S    | screen to see |  |
|                  | <u>Goltz, Lowry</u>              | gołtz@districtk12.com      | Acti                   | ve   | pe   | ending users  |  |
|                  | Naveen Tirunagari                | tirunagari@districtk12.com | Acti                   | ve   | Or   | nce they have |  |
|                  | <u>Slattery, Chris</u>           | slattery@districtk12.com   | Acti                   | ve   | re   | aistered      |  |
| Aelissa Banks 🗸  | <u>Melissa Banks</u>             | banks@districtk12.com      | Act                    |      |      | 90000         |  |

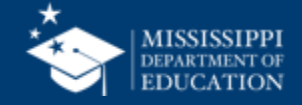

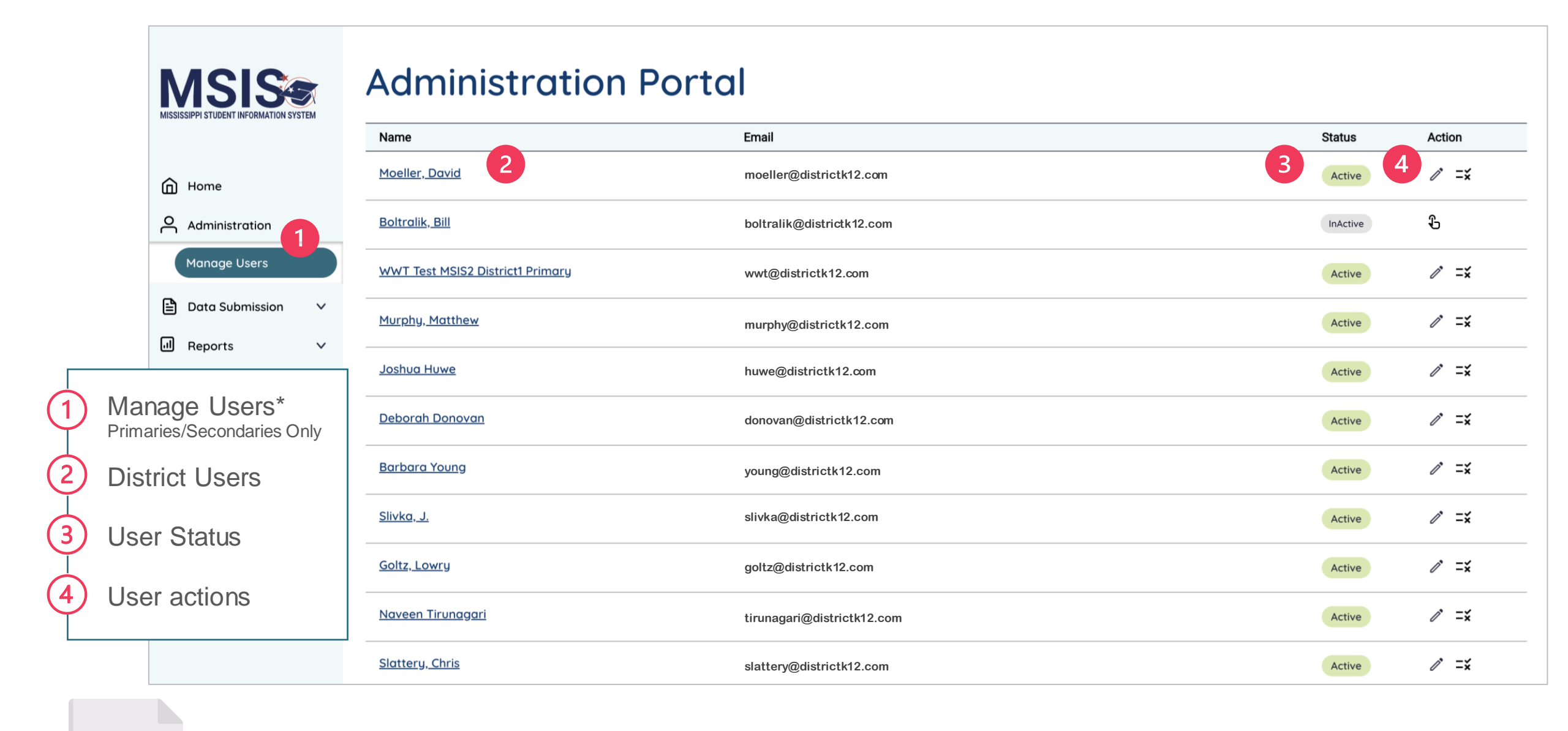

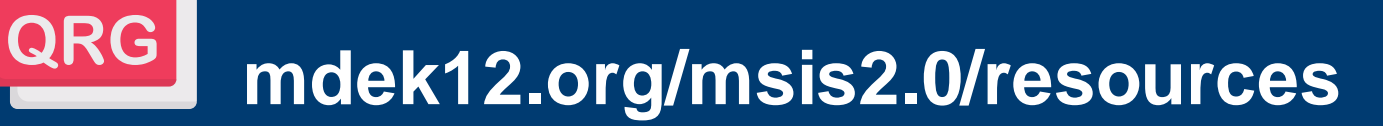

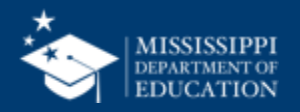

### Inactive

User has NOT been assigned permissions or the account has been deactivated.

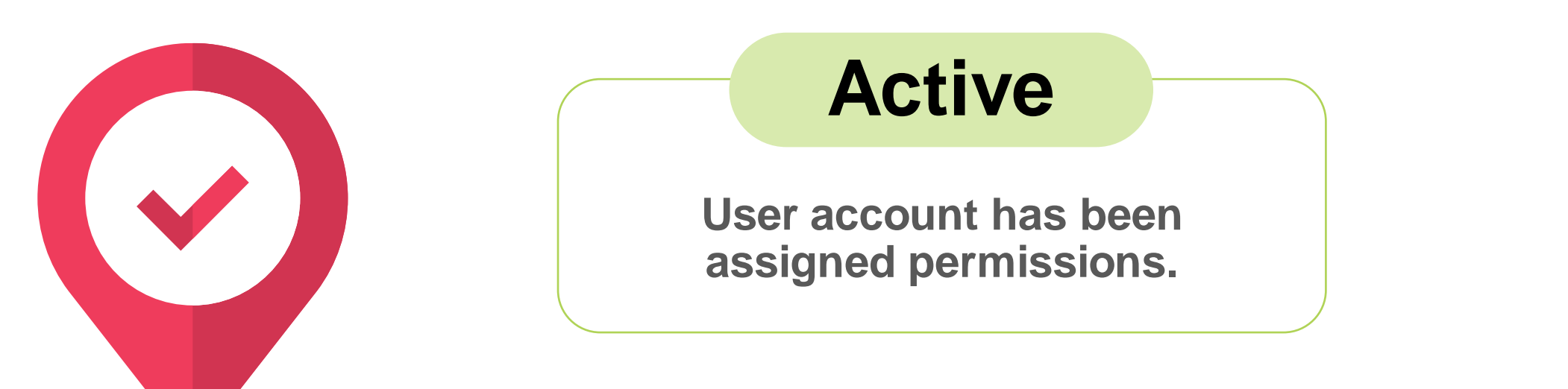

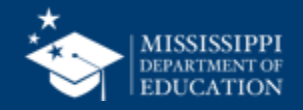

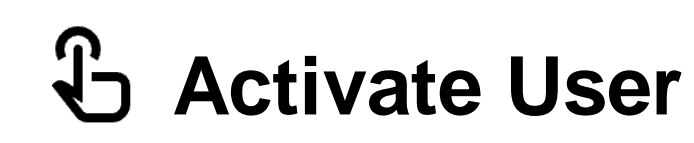

Activate the user.

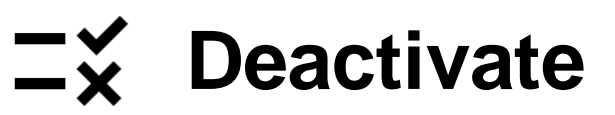

User permissions will be deactivated, but the user account will NOT be deleted. If a user logs in to MSIS while their account is deactivated, they will see the home screen with a message that says "Currently,

you do not have permissions to access any data."

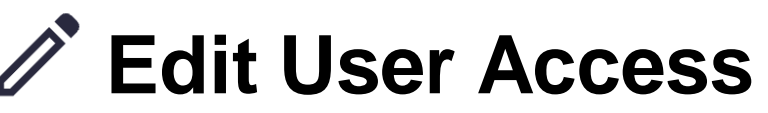

Edit user permissions.

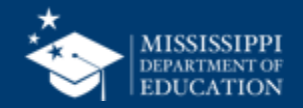

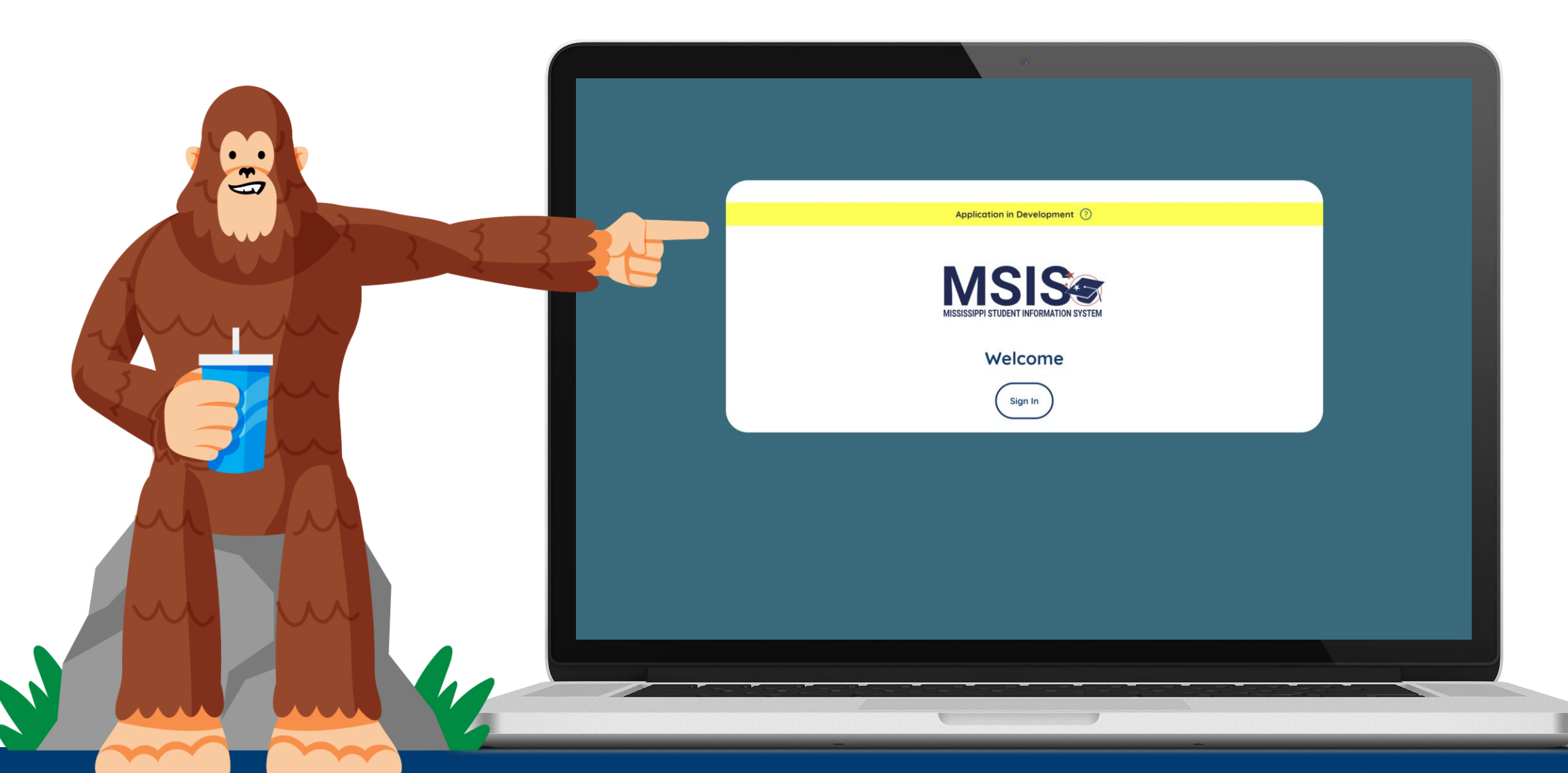

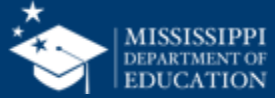

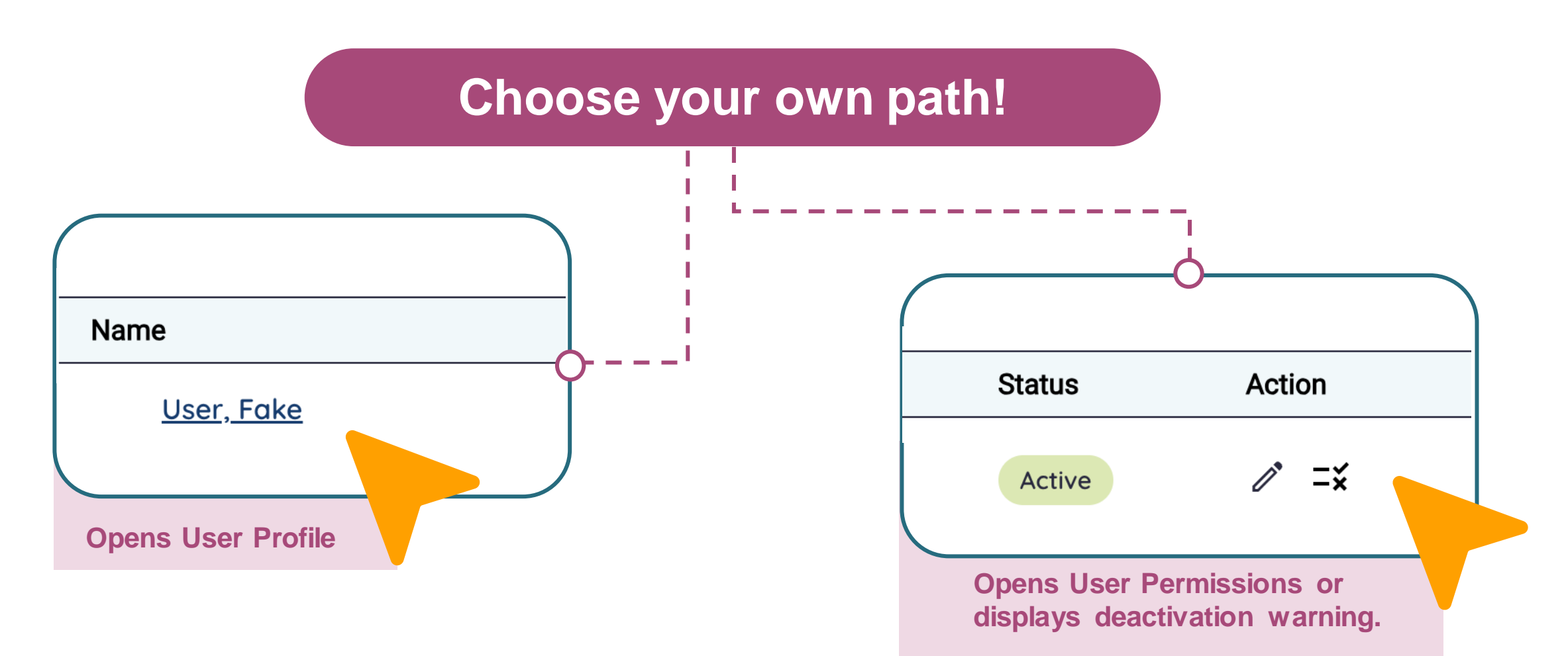

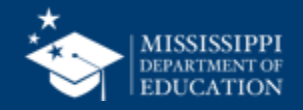

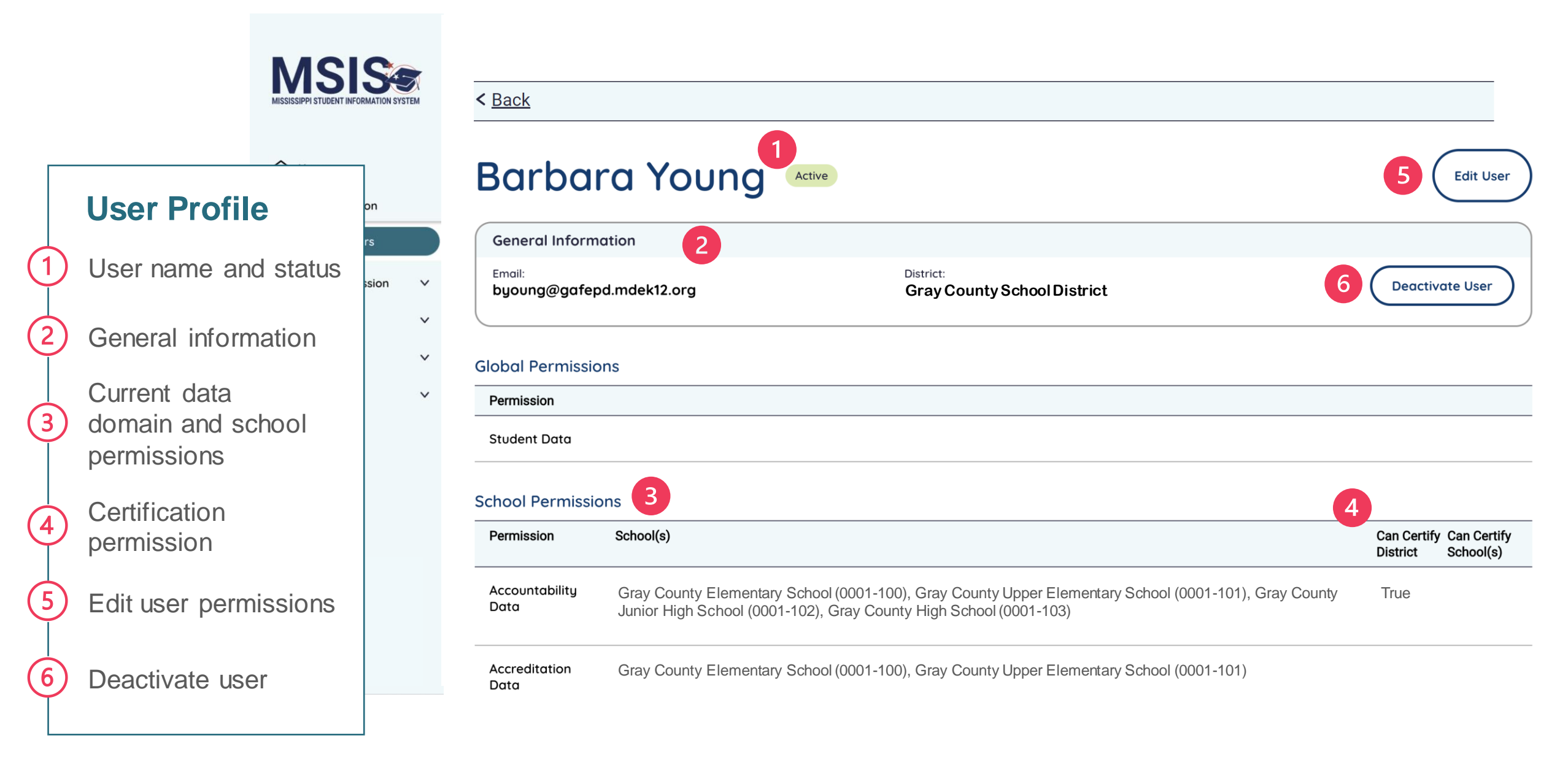

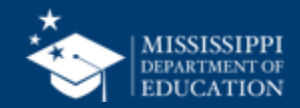

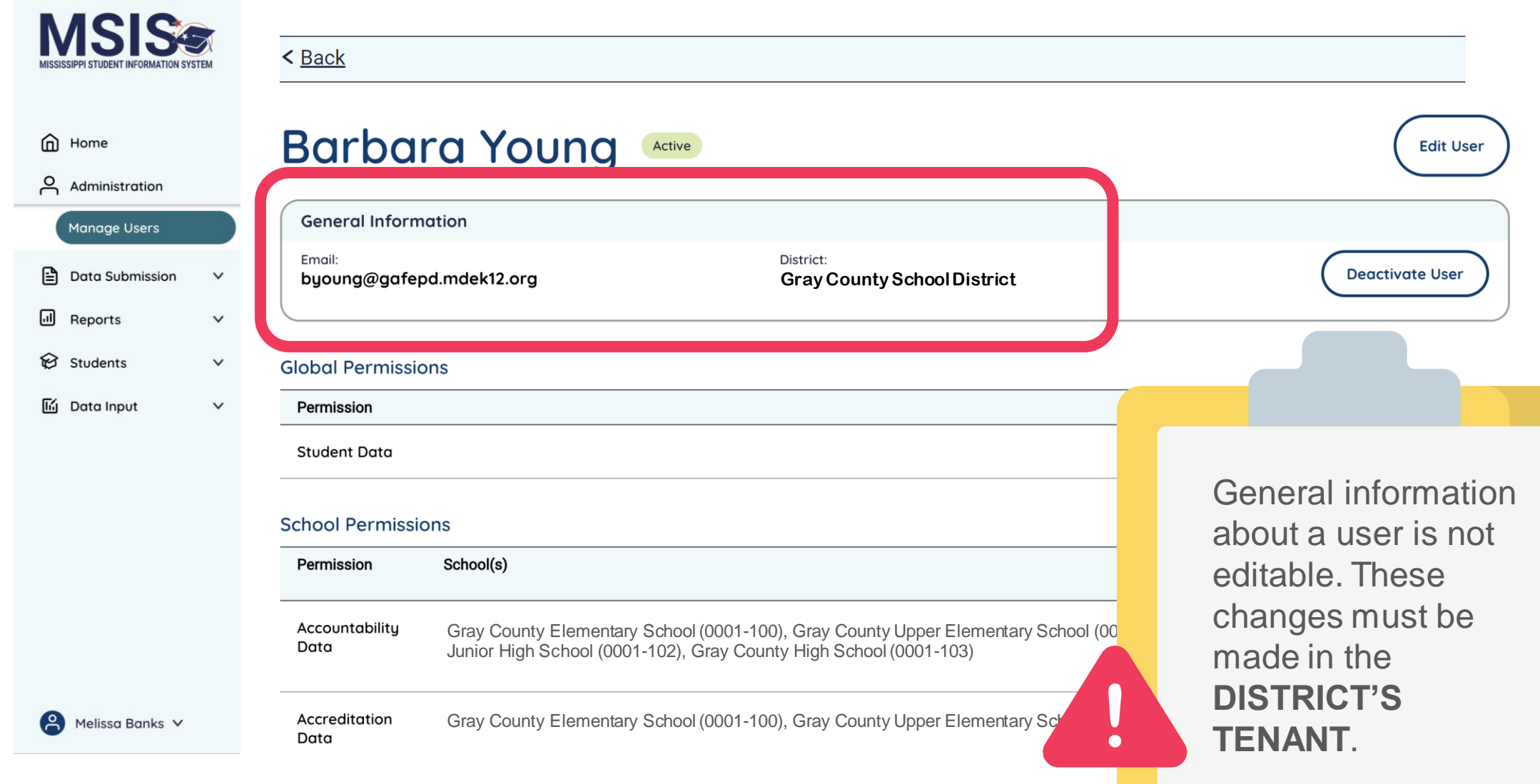

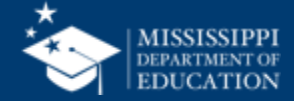

|                  | MISSISSIPPI STUDENT INFORMATION SYSTEM | < <u>Back</u>                                  |                                                                                                    |                                               |
|------------------|----------------------------------------|------------------------------------------------|----------------------------------------------------------------------------------------------------|-----------------------------------------------|
|                  | 습 Home<br>은 Administration             | Barba                                          | ra Young Active                                                                                                    | 1 Edit User                                   |
|                  | Manage Users     Data Submission       | General Inform<br>Email:<br>byoung@gafep       | ation District: Gray County School District                                                                                                    | Deactivate User                               |
|                  | ি Students ∨<br>「」 Data Input ∨        | Global Permissic<br>Permission<br>Student Data | ns                                                                                                    |                                               |
| Click Edit Usor  |                                        | School Permission                              | ons<br>School(s)                                                                                                    | Can Certify Can Certify<br>District School(s) |
| Click Edit USel. |                                        | Accountability<br>Data                         | Gray County Elementary School (0001-100), Gray County Upper Elementary School (0001-101), Gray County Junior High School (0001-102), Gray County High School (0001-103) | True                                          |
|                  | Aelissa Banks 🗸                        | Accreditation<br>Data                          | Gray County Elementary School (0001-100), Gray County Upper Elementary School (0001-101)                                                                                |                                               |

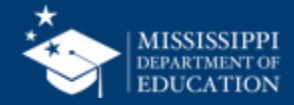

**Select All** to insert all schools into all data domains.

Select None to remove all schools from all data domains.

З

Select the down arrow to open a drop-down list of all schools in the district, or type the school number or name.

Some Data Domains have checkboxes to indicate that users can certify data.

| Select All                               |                                                             |                                  |
|------------------------------------------|-------------------------------------------------------------|----------------------------------|
| Gray County Elementary School (0001-100) | Gray County Upper Elementary School (0001-101) X Gray Count | ty Junior High School (0001-102) |
|                                          |                                                             |                                  |
| Gray County Elementary School (0001-100) | K Gray County Upper Elementary School (0001-101)            | >                                |
|                                          |                                                             |                                  |
| ssessment Data                           |                                                             |                                  |
| ssessment Data                           |                                                             | >                                |
| sessment Data                            |                                                             |                                  |
| isessment Data                           |                                                             | >                                |
| ssessment Data<br>hild Nutrition Data    | Z Can Certify District                                      |                                  |
| ssessment Data<br>hild Nutrition Data    | ✓ Can Certify District                                      |                                  |

MISSISSIPP

issa Banks 🗸

inistration

age Users

V

 $\sim$ 

v

Data Submission

orts

lents

a Input

|                                 |                                        | Federal Programs Data                    | ✓ Can Certify District                                                                       |
|---------------------------------|----------------------------------------|------------------------------------------|----------------------------------------------------------------------------------------------|
|                                 | MSIS                                   | Gray County Elementary School (0001-100) | Gray County Upper Elementary School (0001-101) X Gray County Junior High School (0001-102) X |
|                                 | MISSISSIPPI STUDENT INFORMATION SYSTEM | Gray County High School (0001-103)       |                                                                                              |
|                                 |                                        |                                          |                                                                                              |
|                                 | Home                                   | Finance Data                             | Can Certify District                                                                         |
|                                 |                                        | Gray County Elementary School (0001-100) | Gray County Upper Elementary School (0001-101) X Gray County Junior High School (0001-102) X |
| (F)                             | O Administration                       | Gray County High School (0001-103)       |                                                                                              |
|                                 | nage Users                             | Personnel Data                           | Can Certify District                                                                         |
|                                 | :a Submission 🗸 🗸                      | Gray County Elementary School (0001-100) | Gray County Upper Elementary School (0001-101)                                               |
| Click <b>Reset</b> to discard a |                                        |                                          |                                                                                              |
| unsaved changes.                | <i>y y y y y y y y y y</i>             |                                          |                                                                                              |
|                                 | dents 🗸 🗸                              | Special Education Data                   | Can Certify District                                                                         |
|                                 | :a Input 🗸 🗸                           |                                          | × ~                                                                                          |
| ( 6 )                           |                                        |                                          |                                                                                              |
|                                 |                                        | Student Data                             | Can Certifu District                                                                         |
| Click <b>Undate User</b> to     |                                        |                                          |                                                                                              |
| save any changes to             |                                        |                                          | × ~                                                                                          |
|                                 |                                        |                                          |                                                                                              |
| user permissions.               |                                        |                                          |                                                                                              |
|                                 |                                        |                                          | Beset Update User                                                                            |
| L                               |                                        |                                          |                                                                                              |
|                                 |                                        |                                          |                                                                                              |
|                                 | Melissa Banks 🗸                        |                                          |                                                                                              |
|                                 |                                        |                                          |                                                                                              |

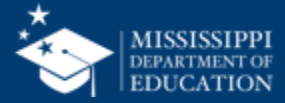

#### 33

#### **Admin Permissions**

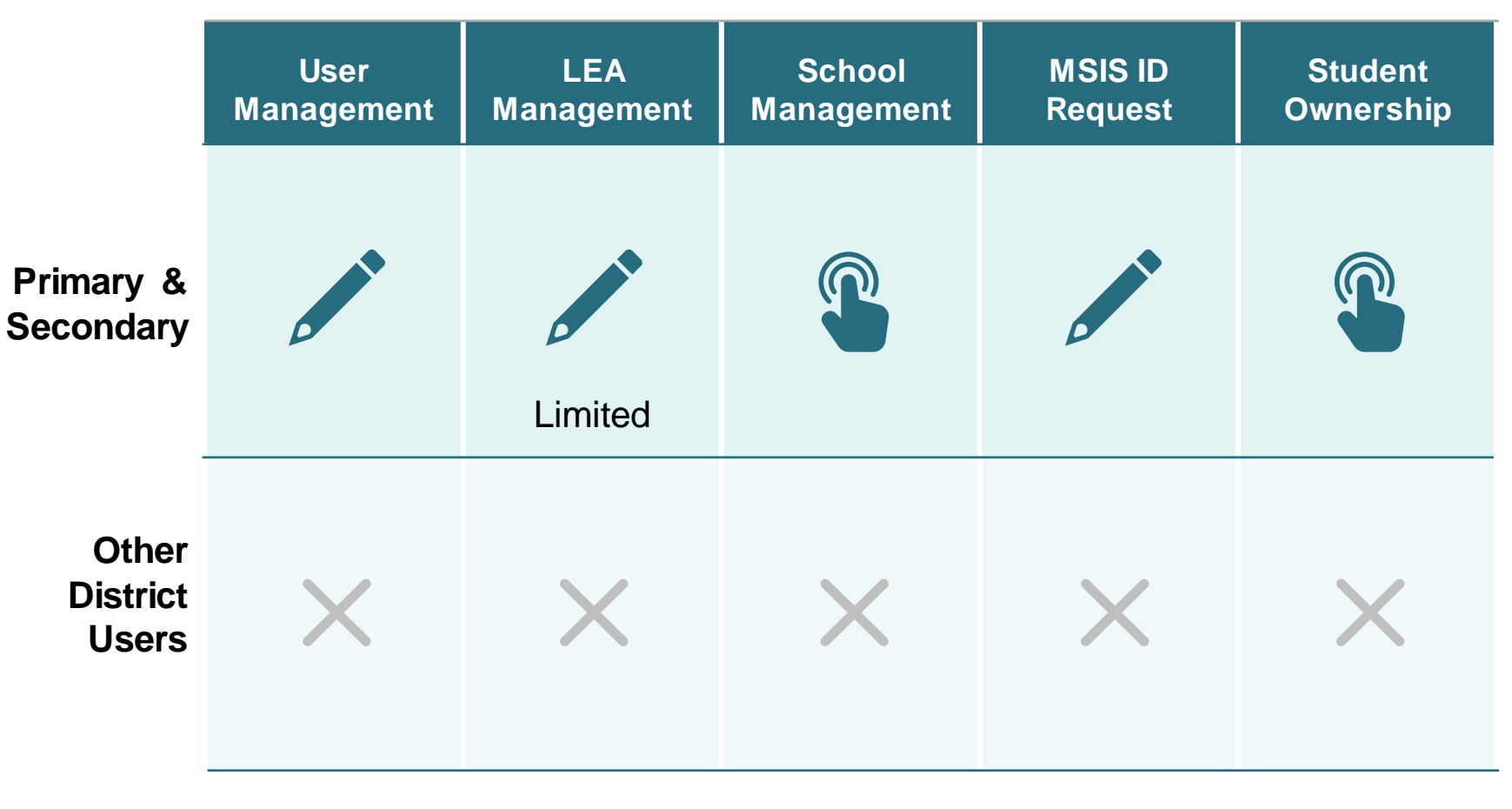

#### Admin User Permissions

### MSIS Primary and Secondary

- Admin Permissions assigned by MDE.
- Provides access to these features.
- Cannot be assigned to other district users.

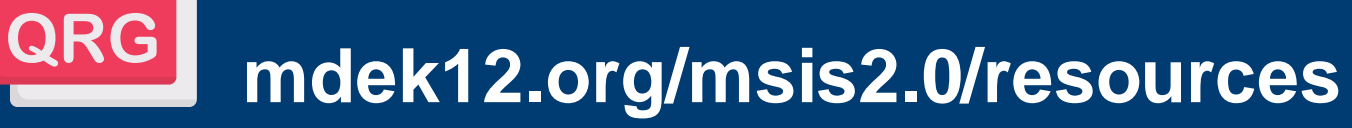

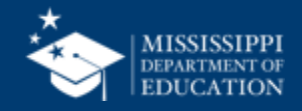

#### Data Domain School-Based Permissions:

- Accountability Data
- Accreditation Data
- Assessment Data
- Child Nutrition Data
- CTE Data
- Discipline Data
- Federal Programs Data
- Finance Data
- Personnel Data
- Special Education Data
- Student Data

#### **MSIS Primary or Secondary:**

Must assign themselves all schools in all data domains as well as certification permissions.

Can assign other district users permissions to school(s) in each data domain as needed.

Can assign **Certify District** to any user in an applicable data domain if all schools are assigned. Can assign **Certify School** to any user with at least one school assigned in Student Data.

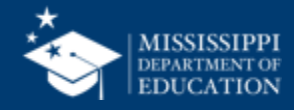

#### **School-Based Permissions**

|                        | Data Quality<br>Dashboard                                       | Accreditation<br>Dashboard                                     | Reports (Data<br>Analytics)                                     | Certify<br>Data                                                      | Non-Public<br>Student Entry                                           | File Upload<br>& Status                                         |
|------------------------|-----------------------------------------------------------------|----------------------------------------------------------------|-----------------------------------------------------------------|----------------------------------------------------------------------|-----------------------------------------------------------------------|-----------------------------------------------------------------|
| Primary &<br>Secondary |                                                                 |                                                                |                                                                 |                                                                      |                                                                       | Ċ                                                               |
| Other                  |                                                                 |                                                                |                                                                 |                                                                      |                                                                       | Ţ                                                               |
| District<br>Users      | Assigned<br>corresponding<br>data domain<br>permissions<br>only | Assigned<br>Accreditation<br>data domain<br>permission<br>only | Assigned<br>corresponding<br>data domain<br>permissions<br>only | Assigned<br><b>Can Certify</b><br>data domain<br>permissions<br>only | Assigned<br>Special Ed<br>or CTE<br>data domain<br>permission<br>only | Assigned<br>corresponding<br>data domain<br>permissions<br>only |

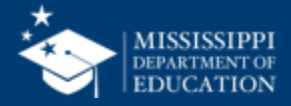

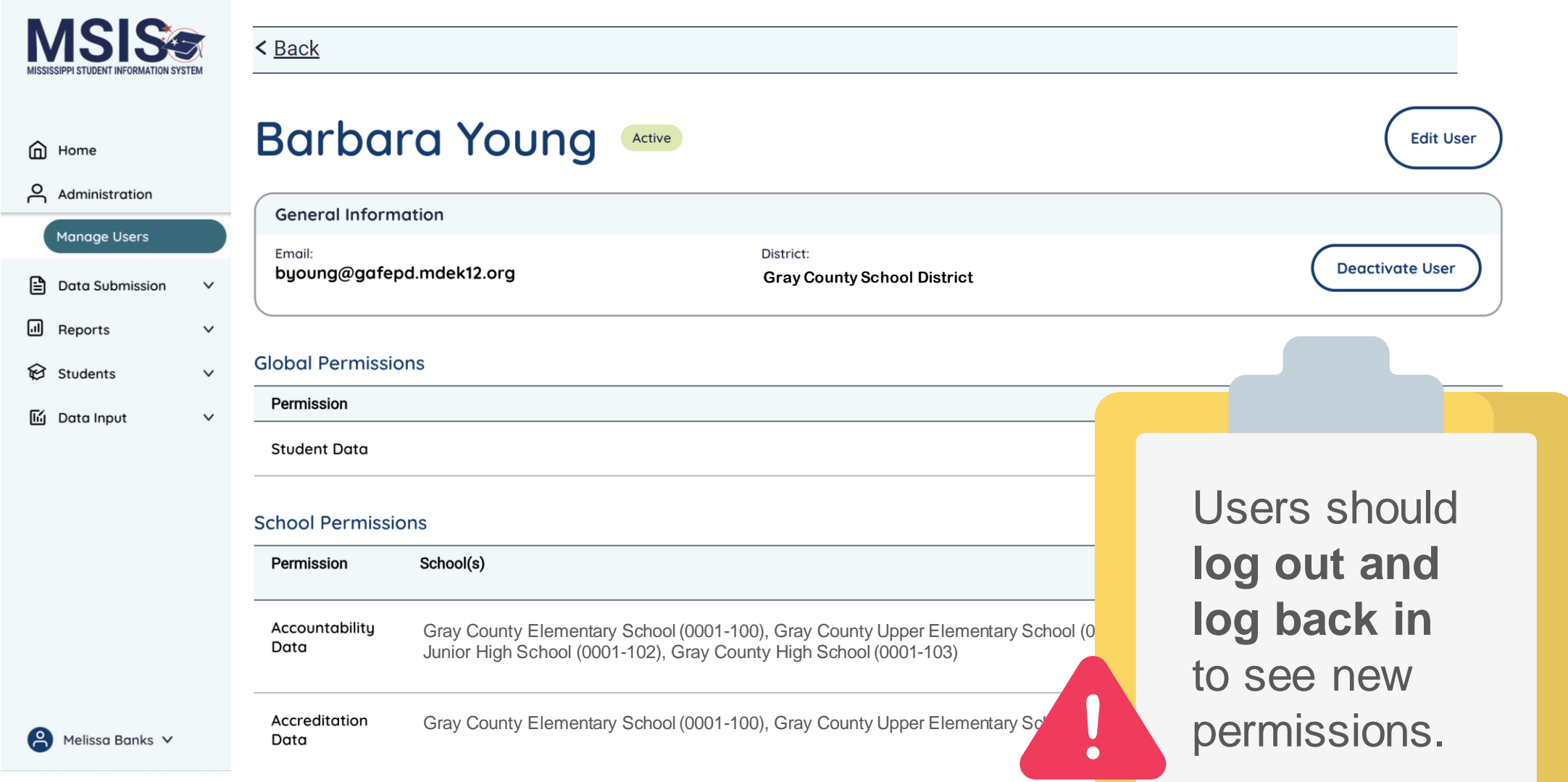

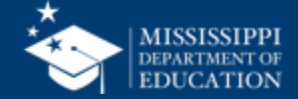

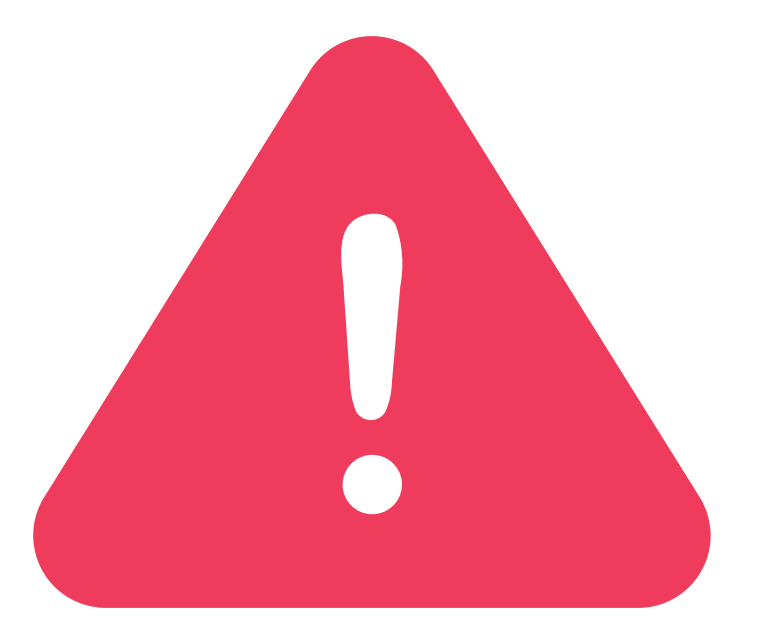

### Complete this process for ALL users. No bulk process is available.

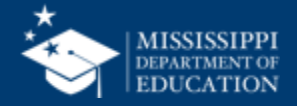

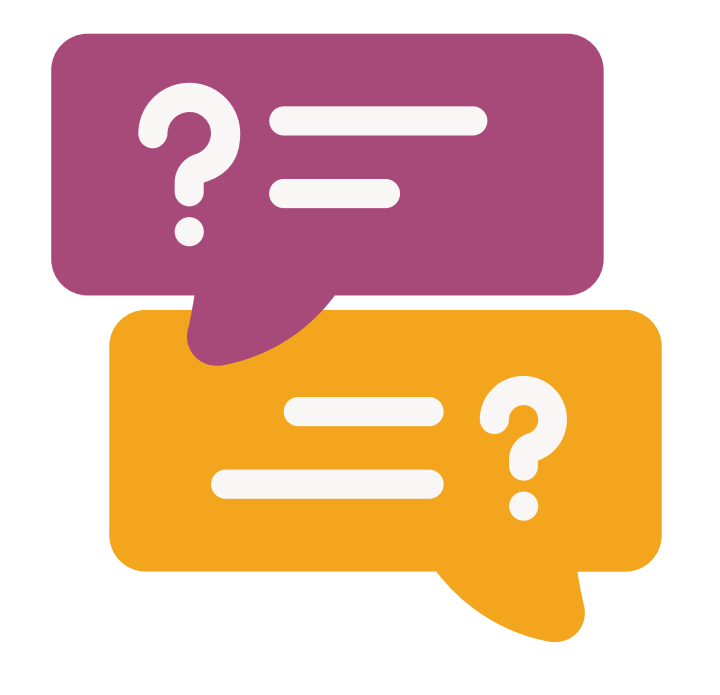

# **Questions?**

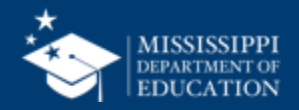

## User Permission Report

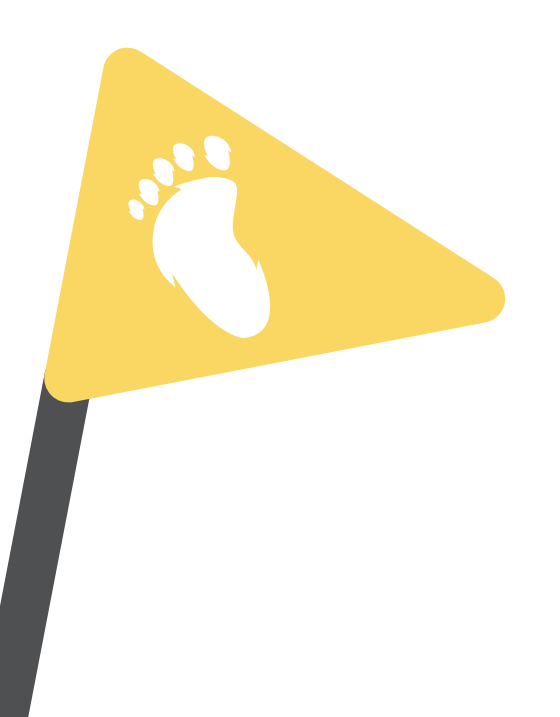

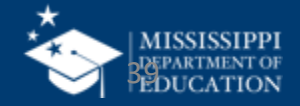

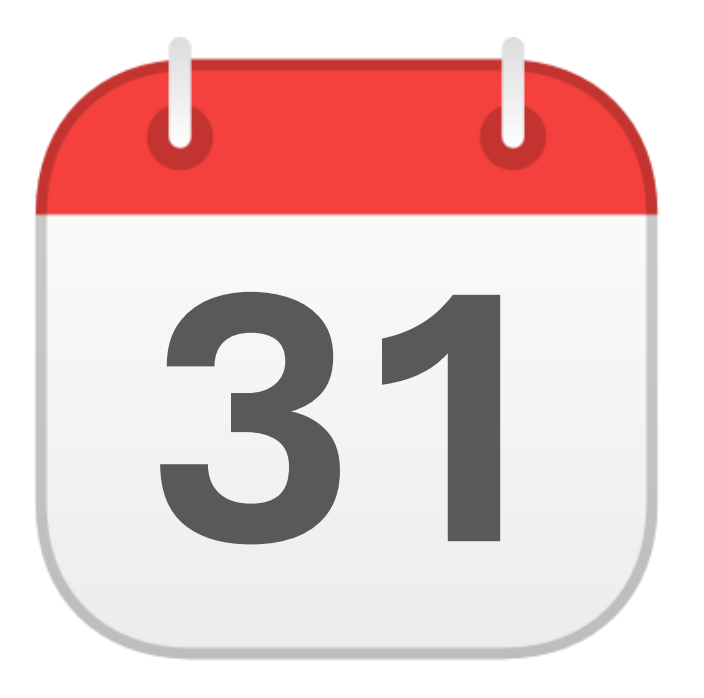

### JULY & AUGUST MSIS Security Listing

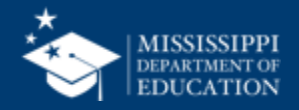

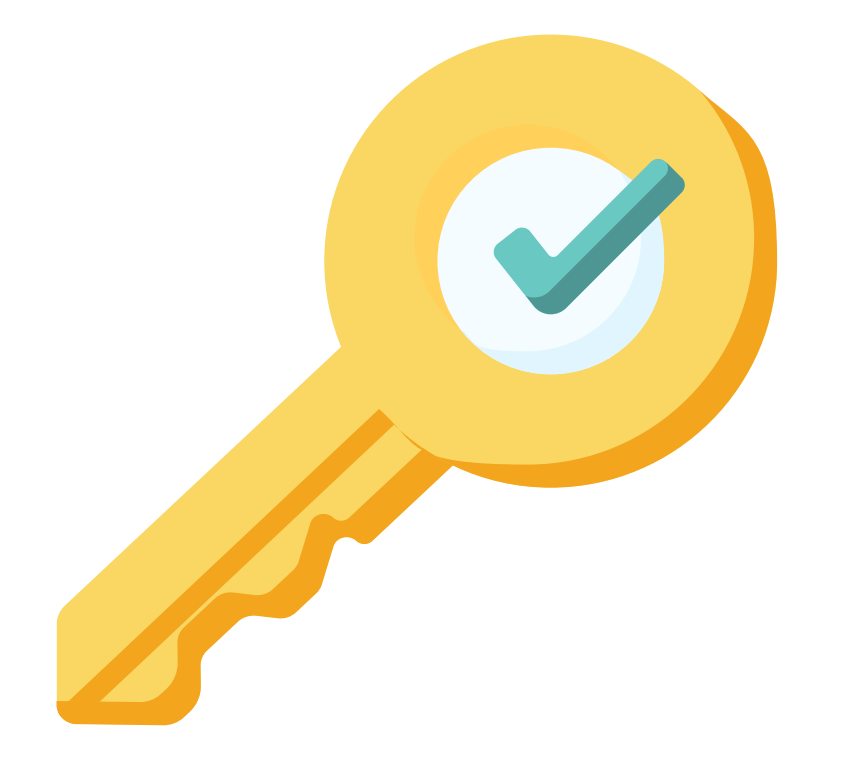

### Permission: Admin (Primaries & Secondaries Only)

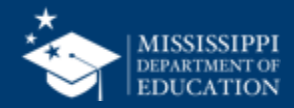

| Click on the down<br>arrow beside<br><b>Reports</b> in the<br>left navigation. | MISSISSIPPI STUDENT INFORMATION SYSTEM                       | Data Analytics         Other Certification Reports       Profiles       Reports       Certification Reports       2 |
|--------------------------------------------------------------------------------|--------------------------------------------------------------|----------------------------------------------------------------------------------------------------|
| Select Data                                                                    | ☆ Home<br>ろ Administration ∽                                 | User Permission Report                                                                                              |
| Analytics.                                                                     | Data Submission      Image: Reports                          | Enrollment and Attendance Reports                                                                                   |
| Available tabs will                                                            | Data Analytics                                               | Average Daily Attendance Report Enrollments & Transfers Report                                                      |
| display at the top.                                                            | <ul><li>☆ Students ∨</li><li>✓</li><li>✓</li><li>✓</li></ul> | Five or More Absences Report                                                                                        |
| Select Reports tab.                                                            | Provide Feedback                                             | Enrollment and Transfers                                                                                            |
| Soloct Lisor                                                                   |                                                              | Summer Activity                                                                                                    |
| Permission Report.                                                             | Aelissa Banks 🗸                                              | General Reports                                                                                                    |

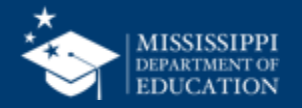

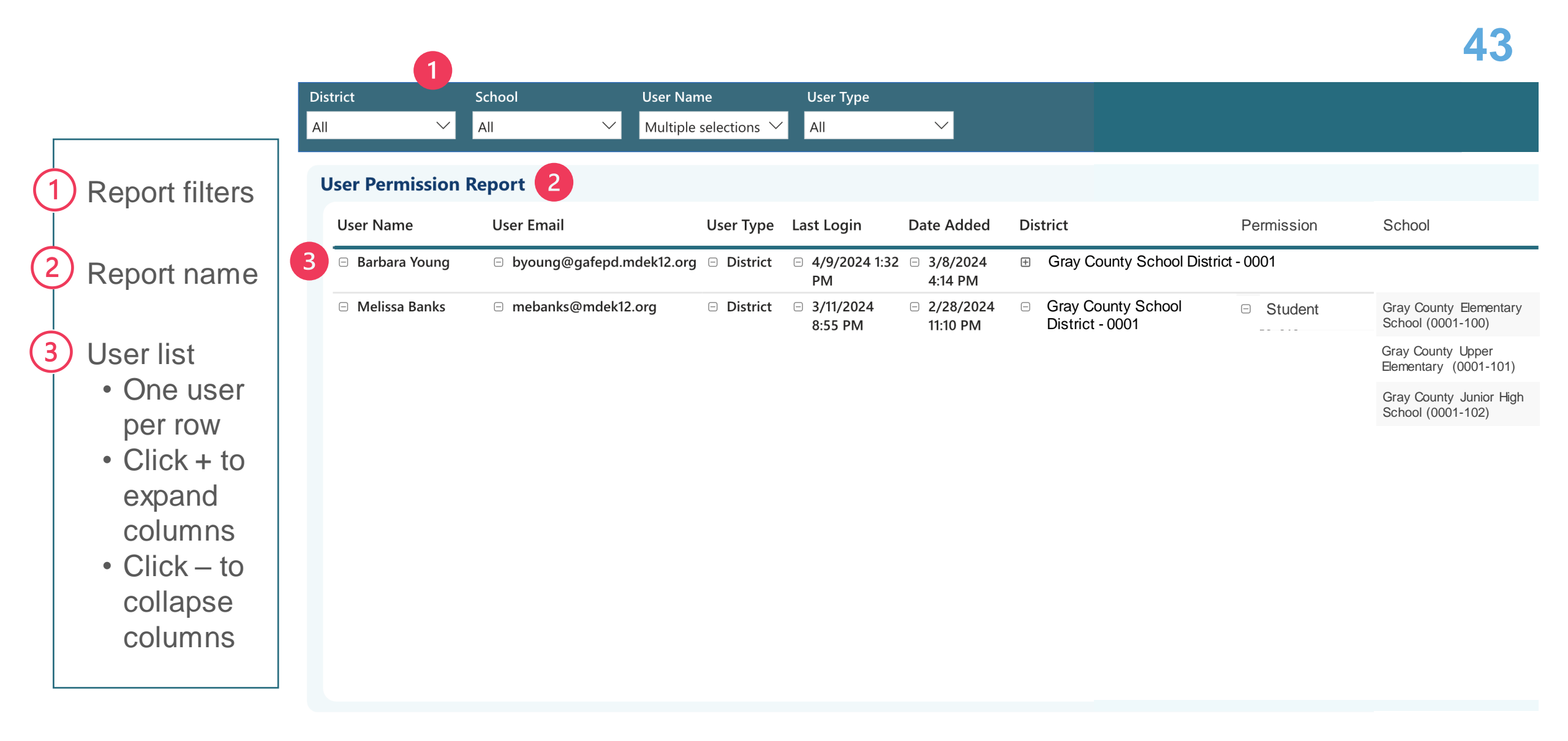

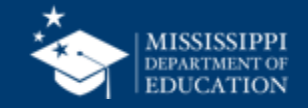

# LEA & School Management

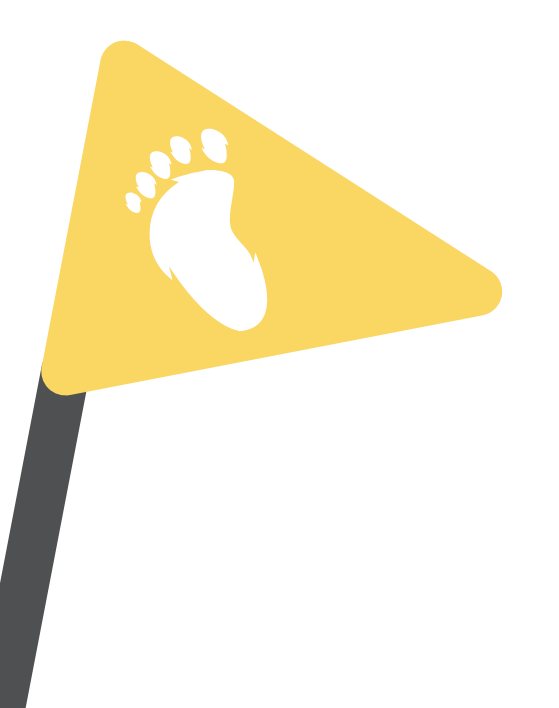

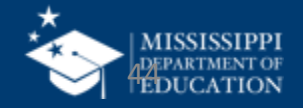

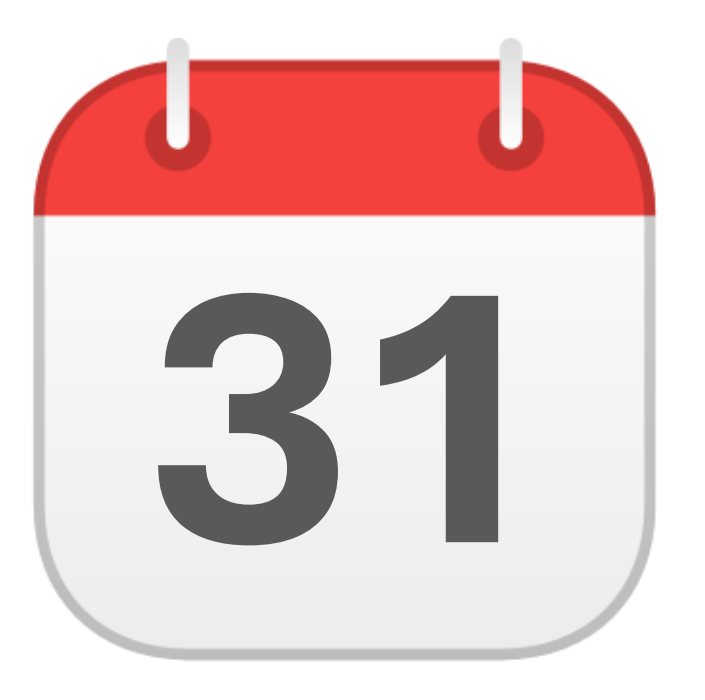

### **MONTHLY DATA REVIEW**

LEA & School Demographics

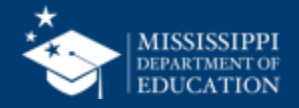

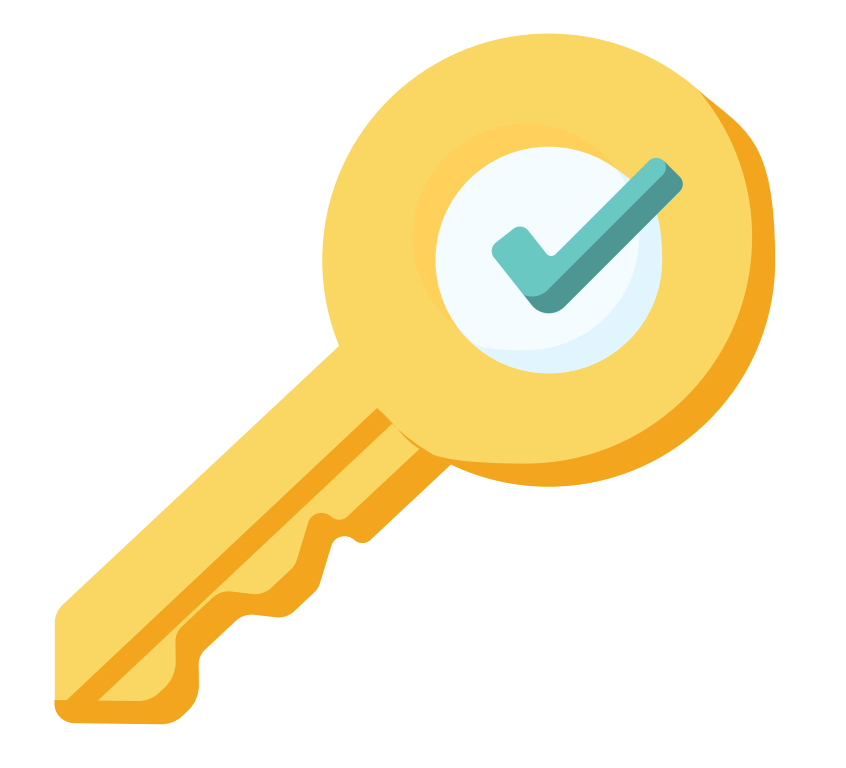

### Permission: Admin (Primaries & Secondaries Only)

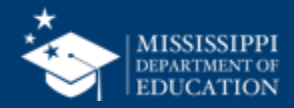

Click on the down arrow beside Data Input in the left navigation.

Select **District & School Info** 

2

Available Manual Input tabs will display at the top.

| MSIS                                   |                        |   | District & School Info      |                   |                        |                             |           |  |
|----------------------------------------|------------------------|---|-----------------------------|-------------------|------------------------|-----------------------------|-----------|--|
| MISSISSIPPI STUDENT INFORMATION SYSTEM |                        |   | Charter Schools LEA         | Management Distri | ct Sharing School Mana | gement 2                    |           |  |
|                                        |                        |   | I FA Management             |                   |                        |                             | + Add New |  |
| Ô                                      | Home                   |   |                             |                   |                        |                             |           |  |
| റ                                      | Administration         | ~ | LEA Name<br>DeSoto District | Charter           | 1234                   | LEA Operational Status Open | Actions   |  |
|                                        | Data Submission        | ~ | Dekalb District             | Public            | 9876                   | Changed                     | 1         |  |
| .1                                     | Reports                | ~ |                             |                   |                        | Boundary                    |           |  |
| Ø                                      | Students               | ~ |                             |                   |                        |                             |           |  |
| Ľ                                      | Data Input             | ^ |                             |                   |                        |                             |           |  |
|                                        | District & School Info |   |                             |                   |                        |                             |           |  |
|                                        | Student                |   |                             |                   |                        |                             |           |  |
| $\checkmark$                           | Provide Feedback       |   |                             |                   |                        |                             |           |  |
| 8                                      | Melissa Banks 🗸        |   |                             |                   |                        |                             |           |  |

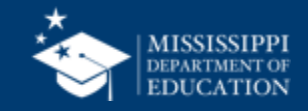

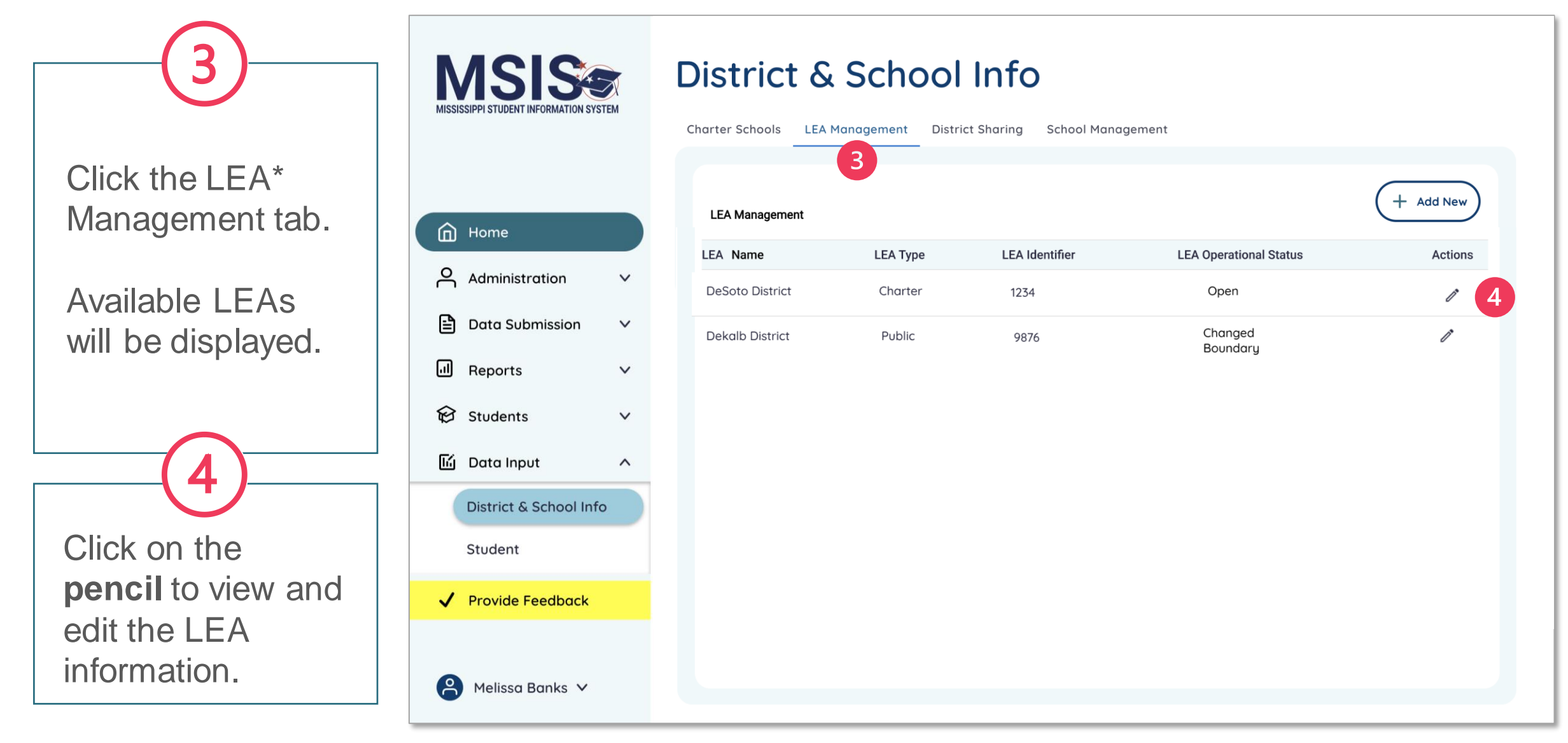

\*LEA = Local Education Agency (also known as School District)

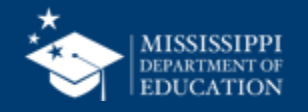

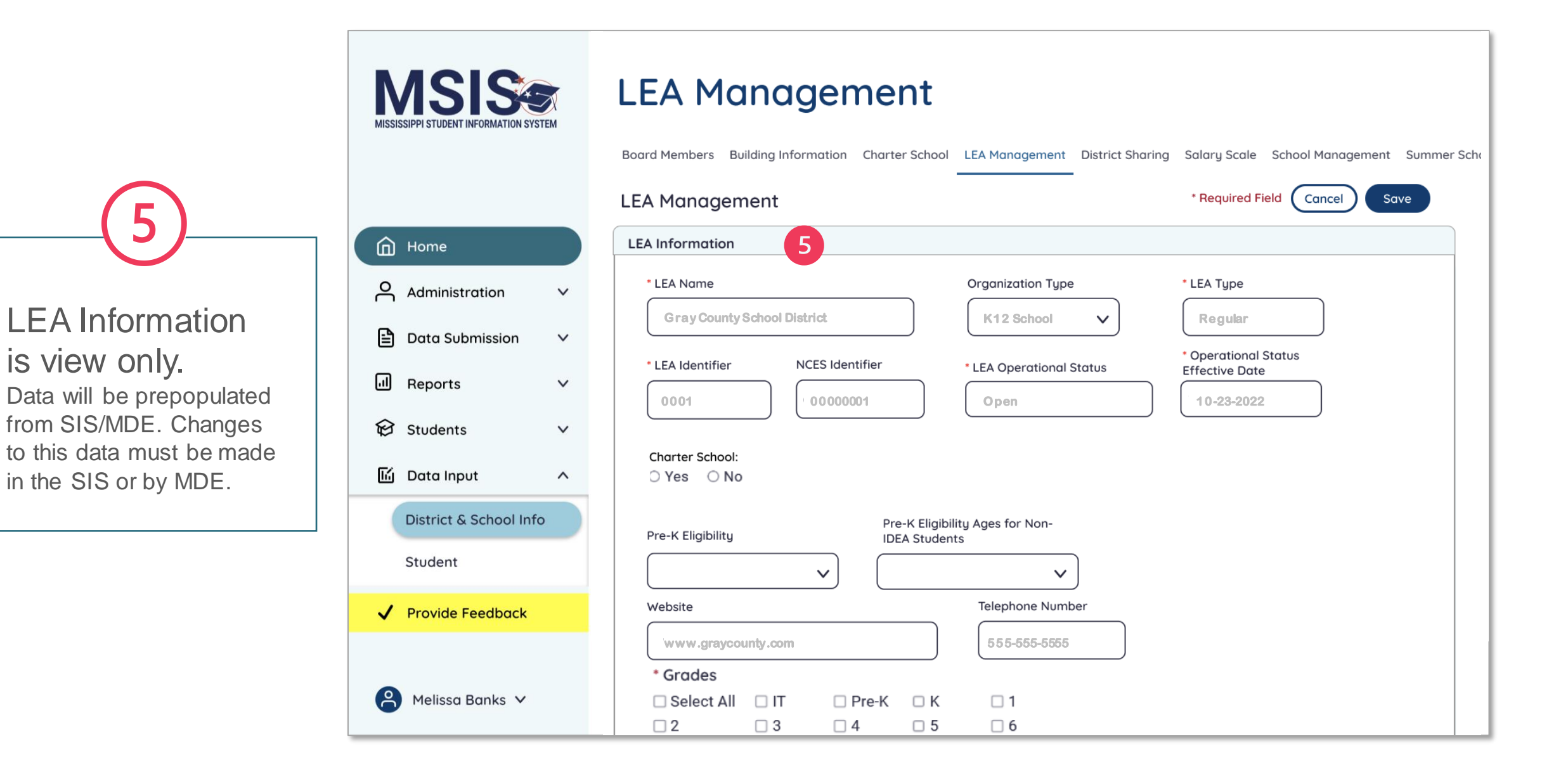

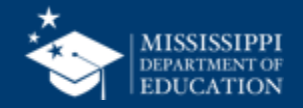

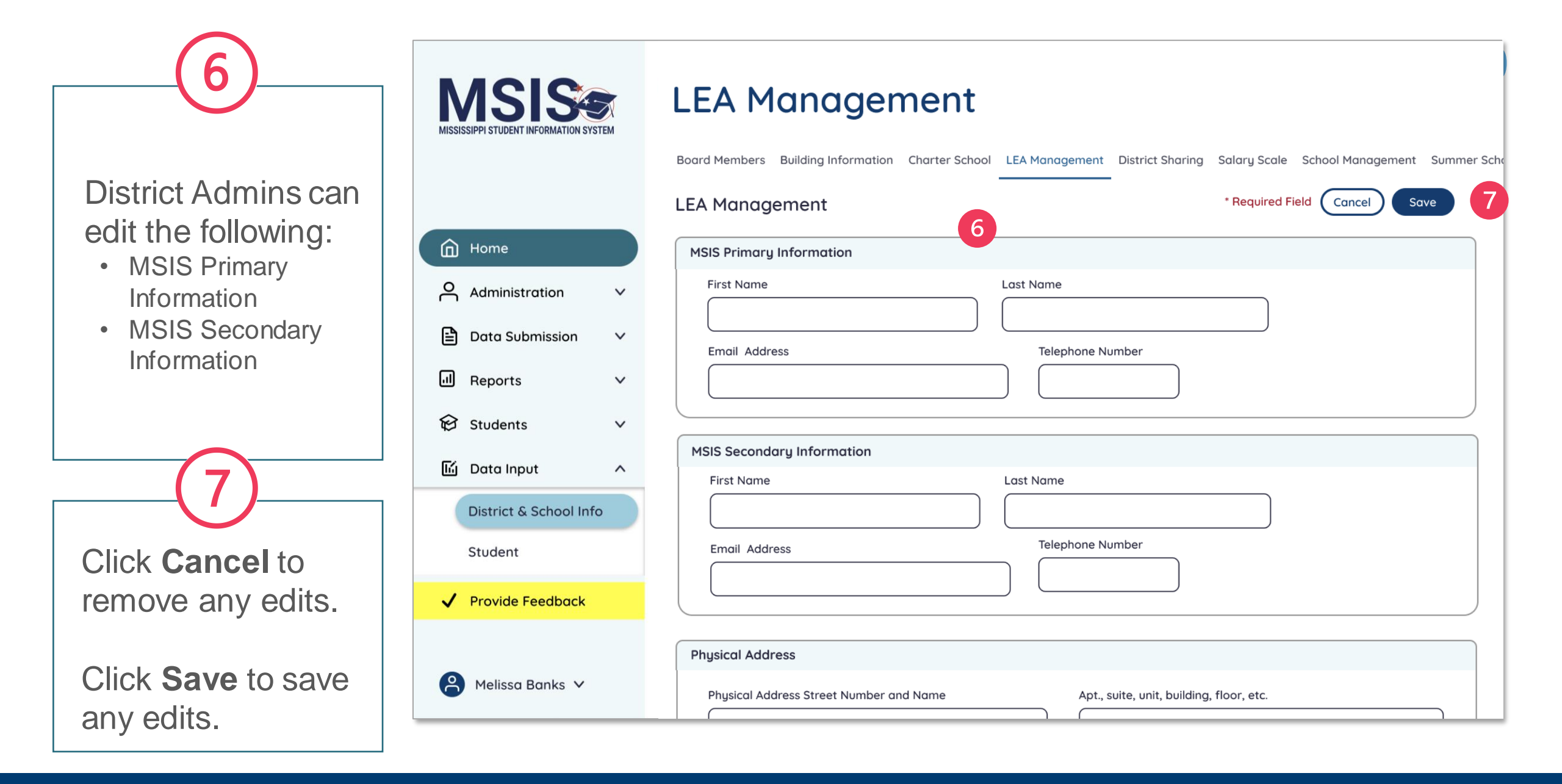

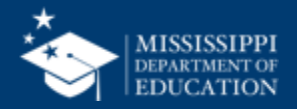

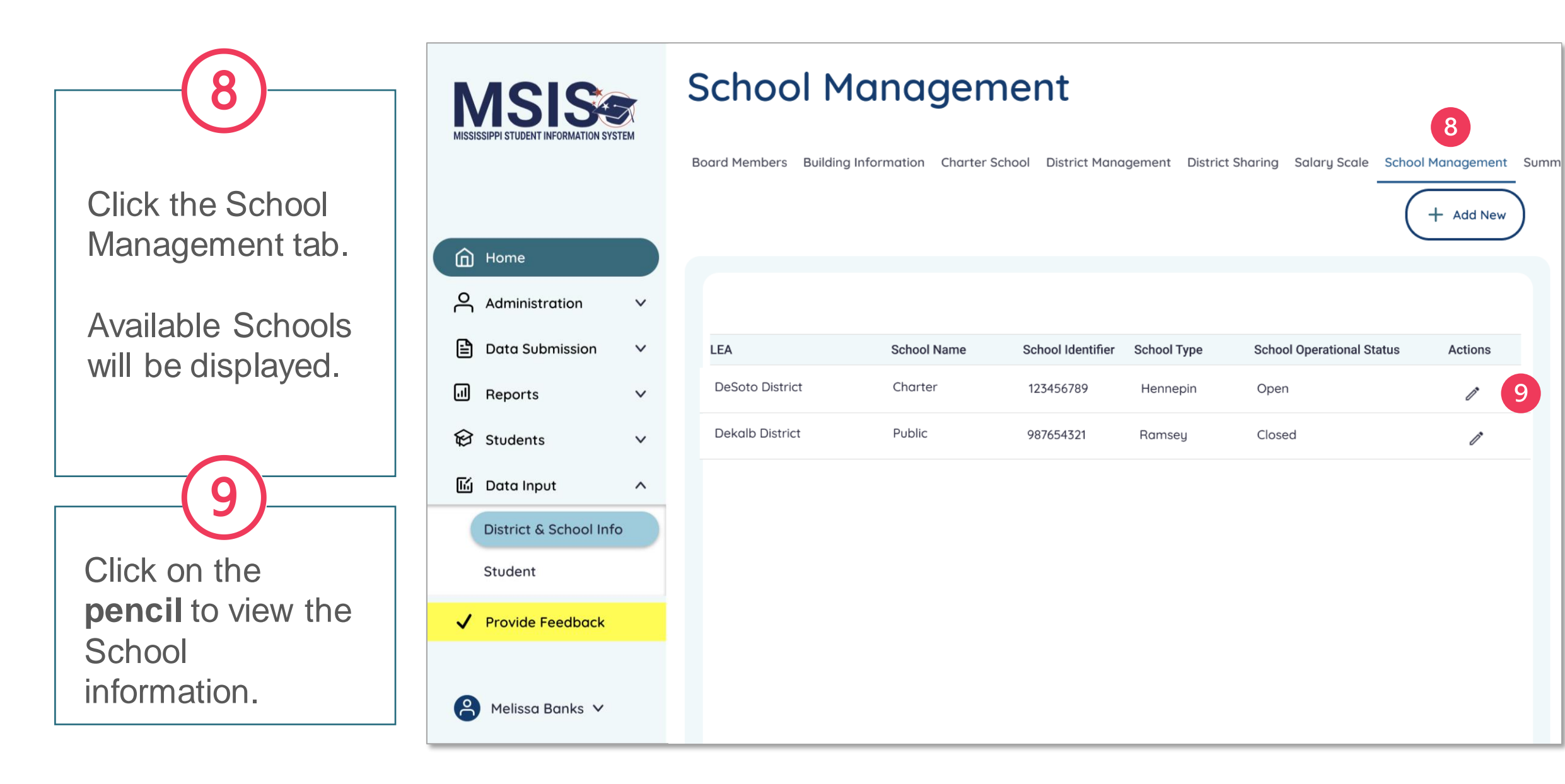

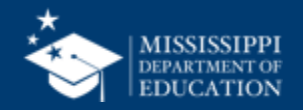

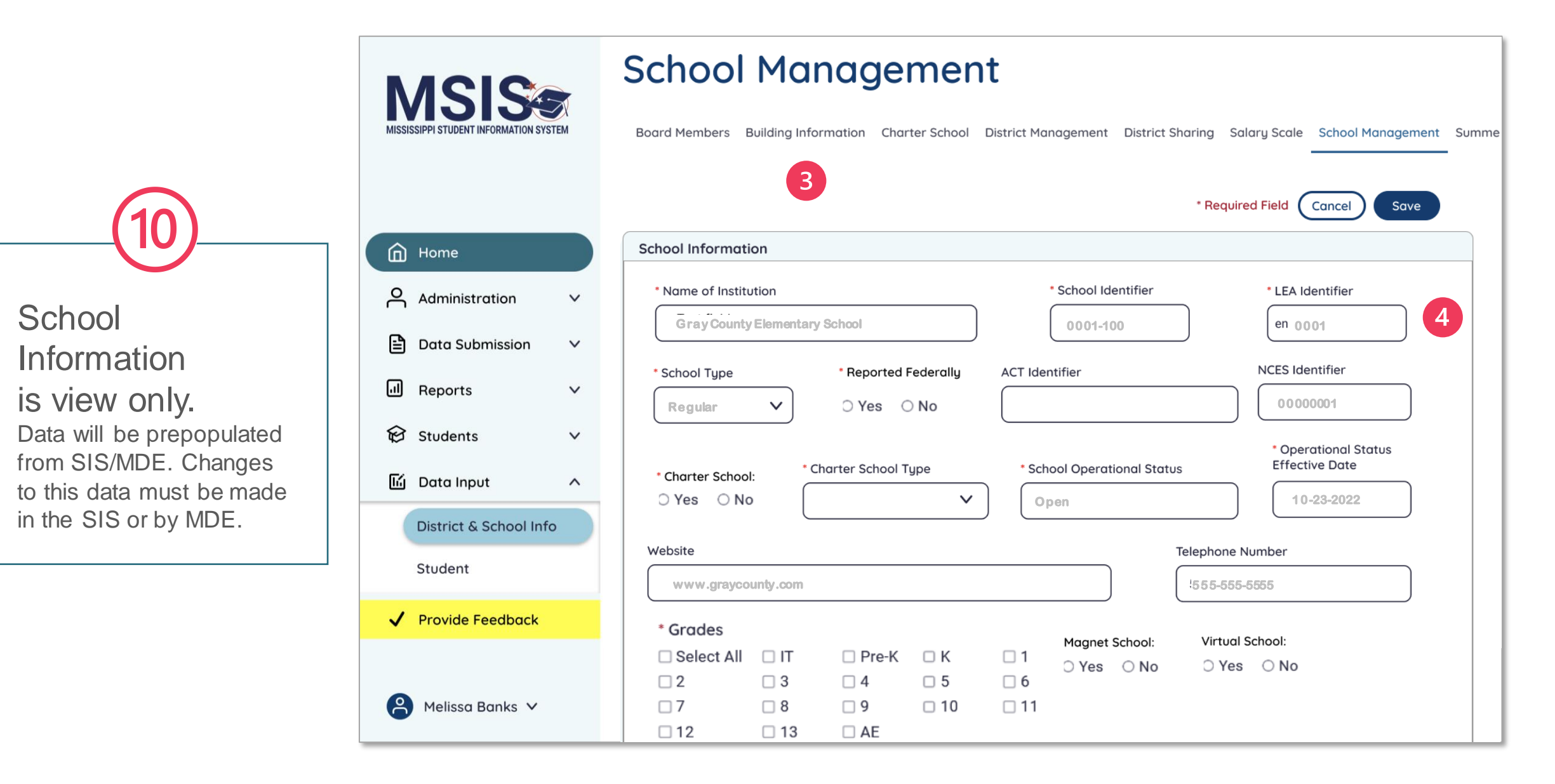

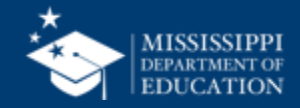

### Reflections & Final Questions

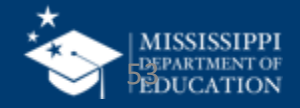

### **RED** Process/procedure that needs to change

### **YELLOW** Topic(s) to investigate further

### **GREEN** Positive or exciting change(s)

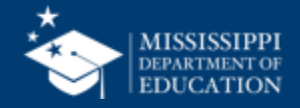

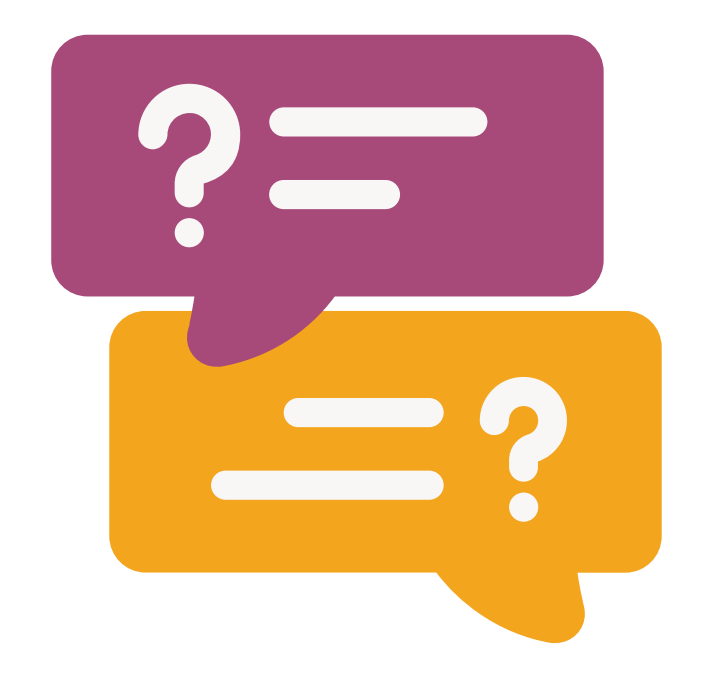

# **Questions?**

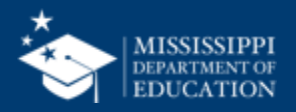

### MSIS Team msis2@mdek12.org

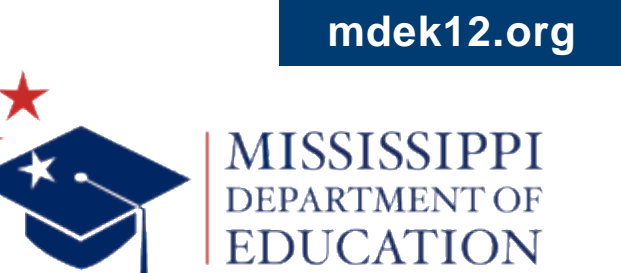

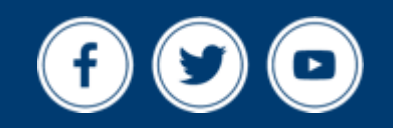